# APOSTILA

# Treinamento Rápido de Excel aplicado à Vigilância

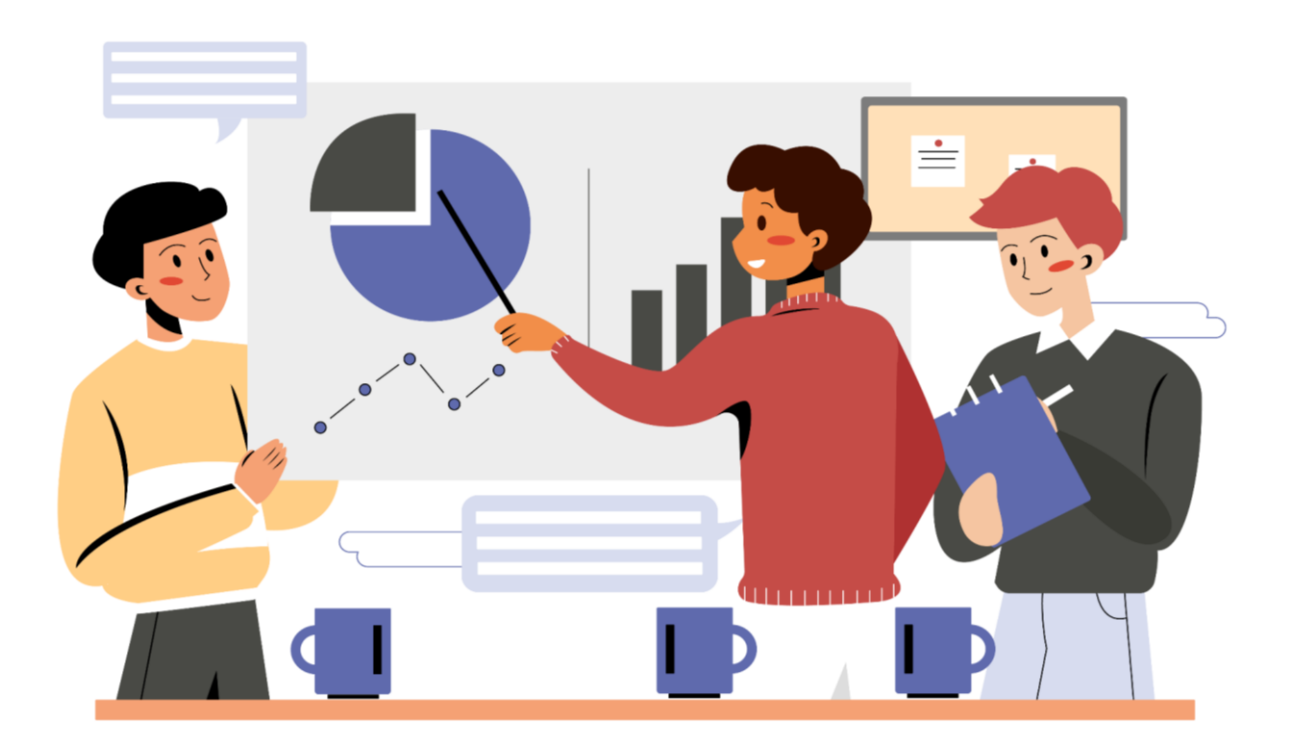

Maio de 2024 2ª versão

#### Elaboração e Revisão

João Pedro Angelici Enfermeiro, Especialista em Epidemiologia aplicada ao SUS

**Priscilleyne Ouverney Reis** Enfermeira, MSc e Epidemiologista

Giselle Souza da Paz Veterinária epidemiologista

Meyre Hellen Ribeiro e Silva Batista

Enfermeira, MSc e Epidemiologista

# ÍNDICE

| INTRODUÇÃO                                 | 3 |
|--------------------------------------------|---|
| TOUR NO SISTEMA                            | 4 |
| BASES DE DADOS DO SINAN                    | 5 |
| EXTRAINDO UM BANCO DO TABWIN PARA O EXCEL  | 7 |
| IMPORTAÇÃO DE BASES                        | 9 |
| FILTROS E FUNÇÕES BÁSICAS 1                | 2 |
| CÁLCULOS E FÓRMULAS 2                      | 1 |
| TABELA DINÂMICA                            | 4 |
| GRÁFICOS 2                                 | 9 |
| CONSIDERAÇÕES FINAIS                       | 6 |
| ANEXOS                                     | 8 |
| GUIA ATALHOS                               | 8 |
| GUIA FÓRMULAS                              | 9 |
| DICAS PARA REPRESENTAR UM DADO VISUALMENTE | 0 |

#### **INTRODUÇÃO**

Este guia foi criado com intuito de apresentar algumas das muitas ferramentas deste poderoso software, aplicando-as à realidade da vigilância de forma prática e rápida. É importante que se tenha consciência de que o Excel, assim como qualquer outro software que se deseje aplicar à rotina do serviço, é apenas uma ferramenta. Para o uso adequado dessa ferramenta, é importante que se tenha clareza do objetivo final e das bases que norteiam a vigilância em si.

Tenha clareza nos objetivos das suas análises, valorize a experiência dos seus companheiros, esteja aberto a novas ideias e não tenha medo de mergulhar no aprendizado de uma nova ferramenta.

DICA: Em uma folha simples, desenhe o gráfico ou tabela que deseja criar. Visualizar o resultado ajuda a avançar nas etapas.

Vamos colocar a mão na massa!

#### **TOUR NO SISTEMA**

Vamos começar a nossa jornada com um tour geral pelo sistema, aqui usaremos o Excel 2016. Embora existam diferenças entre as versões do sistema, os princípios são os mesmos.

O Excel possui uma área superior (1) onde você poderá acessar as diferentes funções do sistema e uma área inferior onde você poderá executar suas análises (2). Observe que a organização se dá em linhas e colunas, sendo que cada uma possui um número ou letra de identificação. As interseções das linhas e colunas são chamadas de células. Isso permite a rápida localização espacial em qualquer área da planilha. Você também pode ter múltiplas Abas de trabalho em sua planilha (3).

No menu superior, vemos diferentes seções. Falaremos brevemente sobre as mais utilizadas na rotina de vigilância e, consequentemente, neste guia. Explore as diferentes funções aqui listadas e teste os resultados na sua base de dados.

Página Inicial: Nesta aba temos configurações de formatação de texto e células, além de atalhos de busca e filtro.

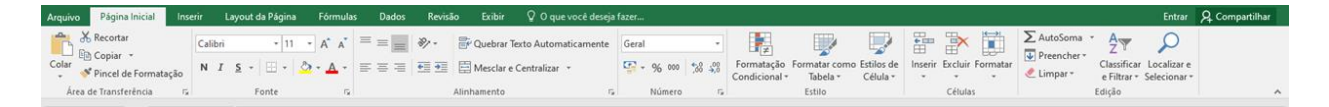

**Inserir:** Aqui podemos inserir elementos "extras" à nossa planilha. Gráficos, imagens, formas, caixas de textos e outras funções que nos ajudarão a trabalhar esses dados.

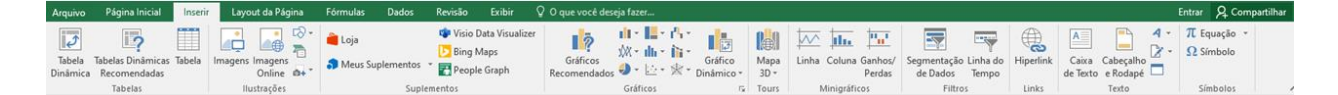

**Fórmulas:** Essa é uma aba bastante útil quando quiser trabalhar com fórmulas. Aqui temos uma "categorização" das fórmulas do Excel, de acordo com suas funções. Te ajudará a encontrar a fórmula certa para cada situação.

| Arquivo                 | Página   | Inicial Inserir          | Layout d      | a Página   | Fórmula              | s Dade                     | os Revisão                      | Exibir            | Q O que vo              | ocê deseja fazer                                                 |                                                |                                            |                       |                       |                                                               | Entrar | ₽ Compartilhar |
|-------------------------|----------|--------------------------|---------------|------------|----------------------|----------------------------|---------------------------------|-------------------|-------------------------|------------------------------------------------------------------|------------------------------------------------|--------------------------------------------|-----------------------|-----------------------|---------------------------------------------------------------|--------|----------------|
| fx<br>Inserir<br>Função | AutoSoma | Usadas<br>Recentemente * | Financeira Ló | ica Texto  | Data e I<br>Hora * R | Pesquisa e<br>Referência * | Matemática e<br>Trigonometria * | Mais<br>Funções * | Gerenciador<br>de Nomes | ☑ Definir Nome ▼ ⅔ Usar em Fórmula □ ☑ Criar a partir da Seleção | So Rastrear Precedentes<br>Scatter Dependentes | Mostrar Fórmulas<br>Verificação de Erros 👻 | Janela de<br>Inspeção | Opções d<br>Cálculo - | <ul> <li>Calcular Agora</li> <li>Calcular Planilha</li> </ul> |        |                |
|                         |          |                          | Bibliot       | ca de Funç | ões                  |                            |                                 |                   | 1                       | lomes Definidos                                                  | Aud                                            | litoria de Fórmulas                        |                       |                       | Cálculo                                                       |        | ^              |

**Dados:** Aqui trabalharemos com questões relacionadas aos nossos dados. Importação, edição, filtro e demais funções relevantes para trabalhar com bases.

| Arquivo Página Inicial Inserir Layout da Página Fórmul                                                                                                    | is Dados Revisão Exibir         | V O que você deseja fazer                                                                                                    |                                                                                     | Entrar & Compartilha        |
|----------------------------------------------------------------------------------------------------|---------------------------------|----------------------------------------------------------------------------------------------------|-------------------------------------------------------------------------------------|-----------------------------|
| Do Access         De Outras         Conexões         Image: Conexões         Image: Conexões         Image: Conexões         Image: Conexões         Image: Conexões         Nova         Image: Conexões         Nova         Image: Conexões         Image: Conexões         Image: | Atualizar<br>Tudo + Gatar Links | xsfificar Filtro<br>→ Avançado<br>Xeaplicar → Avançado<br>Xeaplicar → | B-® Consolidar<br>n Relações<br>B Gerenciar Modelo de Dados<br>Hipóteses - Previsão | Agrupar Desagrupar Subtotal |
| Obter Dados Externos Obter e Transformar                                                                                                    | Conexões                        | Classificar e Filtrar Ferramentas de D                                                                                                    | Dados Previsão                                                                      | Estrutura de Tópicos 🕞      |

#### **BASES DE DADOS DO SINAN**

Na rotina de serviço da Secretaria de Saúde do Distrito Federal, o banco do Sinan é exportado semanalmente pela equipe da GIASS/DIVEP/SVS e salvo em uma pasta na rede. Essas bases de dados são importantes para análises cotidianas na vigilância, por isso, esse trecho é dedicado especificamente ao acesso a elas.

Na pasta Z: (ou \\sinandbf) da rede você verá os arquivos disponíveis. Observe que existem diferentes extensões de arquivo, como ".cnv", ".def" e ".dbf" (dbase). Para as análises em excel, recomenda-se o uso dos arquivos em ".dbf".

O nome do arquivo é geralmente composto pelo nome do agravo (ou parte dele), por exemplo, para coqueluche é o arquivo "*coquenet.dbf*", para influenza "*influnet.dbf*", para meningite "*meninnet.dbf*", para PFA "*pfanet.dbf*" e assim por diante. Os arquivos dos agravos também estão separados de acordo com o ano de notificação, conforme figura abaixo.

| )rganizar 🔻 🛛 🔞 Abrir | <ul> <li>Gravar Nova pasta</li> </ul> |                   |             |           |
|-----------------------|---------------------------------------|-------------------|-------------|-----------|
| Favoritos             | Nome                                  | Data de modificaç | Tipo        | Tamanho   |
| Area de Trabalho      | COLENET_2013                          | 02/07/2014 06:43  | Arquivo DBF | 6 KB      |
| Downloads             | ColeraNET                             | 17/07/2007 16:48  | Arquivo DBF | 5 KB      |
| Dropbox               | 📧 coq                                 | 24/04/2012 17:20  | Arquivo DBF | 50 KB     |
| 🕮 Locais              | COQUENET                              | 05/06/2015 08:31  | Arquivo DBF | 295 KB    |
|                       | COQUENET_2007_2012                    | 05/09/2013 12:37  | Arquivo DBF | 567 KB    |
| Bibliotecas           | COQUENET_2013                         | 02/07/2014 06:43  | Arquivo DBF | 387 KB    |
| Documentos            | 📧 CoquNet                             | 24/05/2007 10:47  | Arquivo DBF | 4 KB      |
| Imagens               | B DENGON_2007                         | 05/07/2012 14:53  | Arquivo DBF | 3.025 KB  |
| J Músicas             | DENGON_2008                           | 05/07/2012 14:55  | Arquivo DBF | 4.496 KB  |
| Vídeos                | B DENGON_2009                         | 05/07/2012 15:00  | Arquivo DBF | 2.441 KB  |
|                       | C DENGON_2010                         | 05/07/2012 15:05  | Arquivo DBF | 26.165 KB |
| Computador            | B DENGON_2011                         | 03/07/2012 18:12  | Arquivo DBF | 8.856 KB  |
| Local (C:)            | B DENGON_2012                         | 17/04/2014 10:57  | Arquivo DBF | 4.829 KB  |
| Disco Local (D:)      | C DENGON_2013                         | 08/08/2014 11:37  | Arquivo DBF | 28.182 KB |
| DIVEP (\\divep-serve  | B DENGON_2014                         | 02/04/2015 11:50  | Arquivo DBF | 25.689 KB |
| Sivitais (\\divep-sen | DENGON_2015                           | 05/06/2015 07:12  | Arquivo DBF | 10.540 KB |
| BaseDBF (\\divep-se   | 🖻 Dengue_Tag_2015                     | 12/05/2015 11:59  | Arquivo DBF | 145 KB    |
|                       | C DERMANET                            | 01/06/2015 08:09  | Arquivo DBF | 438 KB    |
| Rede                  | B DERMANET_2007-2011                  | 10/07/2012 19:03  | Arquivo DBF | 591 KB    |
| 28.111.1              | B DERMANET_2012                       | 02/12/2013 13:05  | Arquivo DBF | 568 KB    |
|                       | DERMANET_2013                         | 02/07/2014 06:43  | Arquivo DBF | 623 KB    |

IMPORTANTE: Nunca abra o banco direto na pasta do servidor (z)! Isso pode desconfigurar a base de dados que será usada por outros colegas. Sempre copie o arquivo para uma pasta do seu computador antes de começar a análise!

Para abrir o banco e começar a análise, siga as instruções do tópico "Importação de Bases" a seguir. Caso precise do dicionário de dados ou mais informações sobre um agravo específico, acesse o portal sinan (<u>http://www.portalsinan.saude.gov.br/doencas-e-agravos</u>) e selecione o agravo de interesse.

Embora os exemplos a seguir não sejam usando uma base de dados do SINAN, os princípios aqui aplicados servem para qualquer agravo ou rotina.

IMPORTANTE: O dicionário de dados de um agravo trará apenas os dados referentes à ficha daquele agravo. Caso precise do dicionário de dados de notificação individual (comum a todos os agravos) acesse o link: http://portalsinan.saude.gov.br/notificacoes

## **EXTRAINDO UM BANCO DO TABWIN PARA O EXCEL**

O banco de dados de interesse a ser analisado precisa ser selecionado ao abrir o Tabwin. O primeiro passo é clicar em "Executar tabulação" ?<sup>[]</sup> e, em seguida, selecionar a base que deverá ser tabulada. Nesse caso, selecionamos o arquivo "CoqueNETAtual.def", conforme demonstrado abaixo:

| 🔍 Executa Tabulação - Abre arquivo de definição                                                                                                    | - 🗆 X       |
|----------------------------------------------------------------------------------------------------|-------------|
| Arquivos de definição:<br>AcidBioNETatual.def<br>AcidGraveNETatual.def<br>AidsCriNETAtual.def<br>AidsNETAtual.def<br>AnimaispNETAtual.DEF<br>AntirabNETatual.def<br>BotuNETatual.def<br>ChagasNETAtual.def<br>ChiKUNONatual.def<br>ColeraNETAtual.def<br>CoqueNETAtual.def<br>INVESTIGAÇÃO DE COQUELUCHE | Diretórios: |
| Abre DEF                                                                                                    | X Cancela   |

Após a seleção, o tabulador abrirá numa nova janela. A primeira coisa a se fazer é pensar no "problema" que queremos esclarecer. Como por exemplo, pensando na seguinte pergunta: "quantos casos suspeitos de coqueluche foram notificados por unidade de saúde e região por ano de início de sintomas de 2020 a 2023?"

Para responder tal pergunta, podemos fazer as seguintes seleções no Tabwin:

| Linhas                                                                                                    | Colunas                                                                                                    | Incremento                                             | Arquivos                                                                                                    |
|----------------------------------------------------------------------------------------------------|----------------------------------------------------------------------------------------------------|--------------------------------------------------------|----------------------------------------------------------------------------------------------------|
| Sexo<br>Gestante<br>Unidades IGES 2020<br>Unidade de Notific<br>Hosp NHE-UF e mun<br>Hosp NHE-Nivel<br>Hosp NHE-Nivel Mun                                              | Não ativa<br>Ano da Notific<br>Mes da Notific<br>Trim.da Notific<br>Ano Inic.Sintomas<br>Mes Inic.Sintomas<br>Trim.Inic.Sintomas<br>Sem.Epid Notific | Freqüència<br>Comunicantes Númer<br>Comunicantes Posit | Z'ACOQUENT.DBF<br>COQUENT_2007_2012.E<br>COQUENT_2013.DBF<br>COQUENT_2014.DBF<br>COQUENT_2014.DBF<br>COQUENT_2015.DBF<br>COQUENT_2016.DBF       |
| Suprimir linhas zeradas<br>Seleções disponíveis<br>Ano da Notific<br>Mes da Notific<br>Trim.da Notific<br>Ano Inic.Sintomas<br>Mes Inic.Sintomas<br>Trim.Inic.Sintomas | Suprimir colunas zeradas<br>Seleçõe                                                                                                    | es ativas V Executar                                   | COQUENET_2017.DBF<br>COQUENET_2018.DBF<br>COQUENET_2019.DBF<br>COQUENET_2020.DBF<br>COQUENET_2021.DBF<br>COQUENET_2022.DBF<br>COQUENET_2023.DBF |
| ট়ে Localizar categoria                                                                                                    | Categorias selecionadas                                                                                                    |                                                        | Testar CRC     Salvar registros     Não classificados                                                                                           |

Após fazer as seleções, deve-se clicar em "salvar registros" e "executar". Abrirá uma janela para que você selecione o local onde salvará o arquivo gerado, conforme figura abaixo:

|                                                                                                    | Salvar c                                                                                                    | omo                                                                                                    |   |                                                                                                    | ×                                                                                                    |
|----------------------------------------------------------------------------------------------------|----------------------------------------------------------------------------------------------------|----------------------------------------------------------------------------------------------------|---|----------------------------------------------------------------------------------------------------|----------------------------------------------------------------------------------------------------|
|                                                                                                    | Salvar em:                                                                                                    | 🔚 Área de Trabalho                                                                                               | • | + 🗈 📸 🖬 -                                                                                                    | -                                                                                                    |
| Linhas<br>Sexo<br>Gestante<br>Unidade Reg No<br>Unidades IGES<br>Unidades IGES<br>Unidades IGES<br>Unidades IGES<br>Unidades IGES<br>Unidade de Not<br>Hosp NHE-Nive!<br>Hosp NHE-Nive!<br>Nosp NHE-Nive!<br>Suprimi Binhas 2<br>Seleções dapo<br>Ano da Notifi<br>Mes da Notifi<br>Ano Inic. Sinti<br>Mes Inic. Sinti<br>Mes Inic. Sinti | Nome<br>BANC<br>caso_5<br>caso_5 | CAULA<br>E_IS<br>E_IS_total<br>E_IS_total2<br>E_IS_total3<br>BANCOAULA<br>dBase III plus<br>Called Base III plus | _ | Data de modificação<br>23/05/2024 14:34<br>05/12/2023 10:08<br>05/12/2023 10:11<br>05/12/2023 10:43<br>05/12/2023 10:48<br>Salvar<br>✓ Cancelar | Arquivos<br>EN*D8F<br>ET.2007_2012<br>ET.2013_D8F<br>ET_2014_D8F<br>ET_2014_D8F<br>ET_2015_D8F<br>ET_2016_D8F<br>ET_2018_D8F<br>ET_2018_D8F<br>ET_2018_D8F<br>ET_2018_D8F<br>ET_2020_D8F<br>UENET_2023_D8F |
| Dr] Localizar ca                                                                                                    | itegoria                                                                                                    | Categorias selecionadas                                                                                          |   |                                                                                                    | estar CRC dalvar registros<br>o classificados<br>Ignorar<br>Ingluir                                                                                                    |

Em seguida, devemos clicar na dupla seta para que todos os campos do banco sejam salvos para análise. Clique em "ok" e o seu arquivo estará salvo e pronto para ser analisado.

| Linhas                                                                                                    | Colunas                                                                                                    | Incremento    | Arquivos                                                                                                    |
|----------------------------------------------------------------------------------------------------|----------------------------------------------------------------------------------------------------|---------------|----------------------------------------------------------------------------------------------------|
| Linhas<br>Sexo<br>Gestante<br>Unida e Reg Not<br>Unidades IGES 2020<br>Unidade de Notific<br>Hosp NHE-Nivel<br>Hosp NHE-Nivel<br>Hosp NHE-Nivel<br>Mun<br>Seleções disponiveis<br>Ano da Notific<br>Ano da Notific<br>Trim.da Notific<br>Ano Inic.Sintomas<br>Trim.Inic.Sintomas<br>[]] Localizar categoria | Colunas           Não ativa           Ano da Notific           Escolhe Campos           Campos entrada:           NU_NOTIFIC           TP_NOT           DT_NOTIFIC           SE, UF, NOT           NU_RARAVO           DT_NOTIFIC           SEM_NOT           NU_ARNO           SG_UF, NOT           D_MUNICIP           D_REGIONA           ID_REGIONA           DT_SIN_PRI           SEM_PRI           NM_PACIENT           DT NASC | Campos saída: | Arquivos<br>Z:COQUENT.DBF<br>COQUENET_2007_2012.E<br>OQUENET_2013.DBF<br>OQUENET_2014.DBF<br>OQUENET_2015.DBF<br>OQUENET_2016.DBF<br>OQUENET_2019.DBF<br>OQUENET_2019.DBF<br>OQUENET_2021.DBF<br>OQUENET_2021.DBF<br>OQUENET_2022.DBF<br>OQUENET_2023.DBF |
|                                                                                                    | <u>ОК</u>                                                                                                    | Cancela       | Salvar registros     Não classificados                                                                                                    |

| Linhas                                                                                                    | Colunas                        | Incremento                                                                                                    | Arquivos                                                                                                    |
|----------------------------------------------------------------------------------------------------|--------------------------------|----------------------------------------------------------------------------------------------------|----------------------------------------------------------------------------------------------------|
| Sexo<br>Gestante                                                                                                    | Não ativa<br>Ano da Notific    | Freqüência                                                                                                    | Z-COQUEN*.DBF                                                                                                    |
| Unidades IGES 2020<br>Unidades IGES 2020<br>Unidade de Notific<br>Hosp NHE-UF e mun<br>Hosp NHE-Nivel<br>Hosp NHE-Nivel Mun<br>Ø Suprimir Inhas zeradas<br>Salasias denominis | Escolhe Campos Campos entrada: | Campos saída:<br>> UU_NOTIFIC<br>TP_NOT<br>ID_AGRAV0<br>ST_NOTIFIC<br>ST_NOTIFIC                                                                                                    | X DOURNET_DON_2012.E<br>DOUENET_2013.DBF<br>DOUENET_2014.DBF<br>DOUENET_2014.DBF<br>DOUENET_2016.DBF<br>DOUENET_2015.DBF |
| Seeques disponíveis<br>Ano da Notific<br>Mes da Notific<br>Trim. da Notific<br>Ano Inic.Sintomas<br>Mes Inic.Sintomas<br>Trim. Inic.Sintomas<br>Dri Localizar categoria       |                                | <ul> <li>SUM_AND</li> <li>SG_UF_NOT</li> <li>ID_MUNICIP</li> <li>ID_REGIONA</li> <li>ID_REGIONA</li> <li>ID_UNIDADE</li> <li>DT_SIN_PRI</li> <li>SEM_PRI</li> <li>NM_PACIENT</li> <li>DT_NASC</li> </ul> | OQUENET_2019.DBF<br>OQUENET_2020.DBF<br>OQUENET_2022.DBF<br>OQUENET_2023.DBF                                             |
|                                                                                                    | ОК                             | Cancela                                                                                                    | Salvar registros     Salvar segistros     Não classificados     C ignorar     C ingluir     C Discriminar                |
|                                                                                                    |                                |                                                                                                    | 0.00                                                                                                    |

# **IMPORTAÇÃO DE BASES**

Para começar qualquer análise, precisaremos de uma base de dados. Nem sempre essas bases virão num formato que o Excel será capaz de reconhecer facilmente. Neste exemplo temos arquivos no formato ".csv" e ".txt", mas também se aplica a ".dbf" e outros. Para abrir esses arquivos na formatação correta, vamos usar a função de **Importar**  **Arquivos de Texto**. Na aba "Dados", localize a função "De Texto" (à esquerda) e selecione o arquivo que quer importar.

| ਜ਼ 5-∂-∓            |                                                                                                    |                     | Pastal - Evcel                       |
|---------------------|----------------------------------------------------------------------------------------------------|---------------------|--------------------------------------|
| Arquivo Página Inic | Importar arquivo de texto                                                                             |                     | ×                                    |
| Do Access           | $\leftarrow$ $\rightarrow$ $\checkmark$ $\uparrow$ $\square$ > Este Computador > Área de Trabalho > C | SUIA v Č            |                                      |
| Da Web De Outra     | Organizar 🔻 Nova pasta                                                                                |                     | 🖽 🔻 🛄 😮 Du                           |
| Obter Dados Ext     | Este Computador                                                                                       | Data de modificação | Тіро                                 |
| 112                 | 🛄 Área de Trabalhc                                                                                    | 24/01/2022 12:09    | Arquivo de Valore                    |
| J13 · ·             | 🗄 Documentos 📄 Banco ESUS.txt                                                                         | 24/01/2022 12:09    | Documento de Te                      |
|                     |                                                                                                    |                     |                                      |
|                     | 💽 Imagens                                                                                             |                     | Selecione um                         |
| 1 A D               | 👌 Músicas                                                                                             |                     | arquivo para                         |
| 2                   | 🧊 Objetos 3D                                                                                          |                     | visualizar.                          |
| 3                   | 📑 Vídeos                                                                                              |                     |                                      |
| 4                   | 🏪 Disco Local (C:)                                                                                    |                     |                                      |
| 5                   | 🕳 Novo volume (D                                                                                      |                     |                                      |
| 7                   | A Rede                                                                                                |                     | >                                    |
| 8                   |                                                                                                    |                     |                                      |
| 9                   | Nome do arquivo:                                                                                      | ~                   | Arquivos de texto (^.prn;^.txt;^.) ~ |
| 10                  |                                                                                                    | Ferramentas 💌       | Abrir Cancelar                       |
| 11                  |                                                                                                    |                     | ii.                                  |
| 12                  |                                                                                                    |                     |                                      |

Aqui, importaremos o arquivo *"Banco ESUS.txt"*, um arquivo de texto que contém notificações feitas no sistema e-SUS Notifica. Ao selecionar o arquivo desejado, observe que se abrirá o "Assistente de importação", onde poderemos configurar a importação da base de dados.

Para esta base em questão, usaremos o modelo "Delimitado" para importação. Não se esqueça de marcar a opção "Meus dados possuem cabeçalhos" e avance para a próxima tela

| Assistente de importação de texto - etapa 1 de 3                                                     |                                   | ?      | ×   |
|----------------------------------------------------------------------------------------------------|-----------------------------------|--------|-----|
| O assistente de texto especificou os dados como Delimitado.                                          |                                   |        |     |
| Se estiver correto, escolha 'Avançar' ou escolha o tipo que melhor                                   | descreva seus dados.              |        |     |
| Tipo de dados originais                                                                              |                                   |        | D D |
| Escolha o tipo de campo que melhor descreva seus dados:                                              |                                   |        |     |
| Delimitado - Caracteres como vírgulas ou tabulações se                                               | param cada campo.                 |        |     |
| Largura fixa - Campos são alinhados em colunas com es                                                | paços entre cada campo.           |        |     |
|                                                                                                    |                                   |        |     |
| Iniciar importação na linha: 1 Origem do arquivo:                                                    | Windows (ANSI)                    |        |     |
|                                                                                                    |                                   |        |     |
| Meus dados possuem cabeçalhos.                                                                       |                                   |        |     |
|                                                                                                    |                                   |        |     |
| Visualização do arquivo C:\Users\05732848142\Desktop\GUIA\Ba                                         | nco ESUS.txt.                     |        |     |
| 1 numeroNotificacaoiddataNascimentoidadesexodat                                                      | aNotificacaodataInicioSintomasdat |        | ^   |
| 2 5,32E+12KjL3UUroF61963-08-31T03:00:00.000Z58.<br>3 5,32E+12+N****7610UE1976-12-26T03:00:00.000Z45. | 0Feminino2021-10-26T03:00:43.739Z | 0      |     |
| 4 5,32E+121mIzj5bqTX1963-12-23T02:00:00.000Z58.                                                      | DMasculino2021-10-23T03:00:43.644 | z      |     |
| 5 5,32E+12NkgyHFizEw1999-04-19T03:00:00.000Z22.                                                      | OFeminino2021-10-08T03:00:23.384Z |        | × _ |
| <                                                                                                    |                                   | >      |     |
| C                                                                                                    | ancelar < Voltar Avancar >        | Conclu | ir  |
|                                                                                                    |                                   |        |     |
|                                                                                                    |                                   |        |     |

Repare que na etapa 2 do Assistente de importação você deve estipular o delimitador da sua base de dados, que define o ponto de separação entre as diferentes variáveis. Quando falamos de um .csv separado por vírgulas, naturalmente, o separador será "Vírgula"; outras bases serão delimitadas por "Ponto e vírgula", por exemplo. Neste caso, estamos importando uma base cuja separação das variáveis é delimitada por "Tabulação".

Repare ainda que, ao selecionar as diferentes opções de delimitação, o campo de visualização de dados exibe uma pré-visualização de como ficará a sua planilha a depender do ítem marcado. Caso você não esteja familiarizado com a base de dados, vale a pena testar diferentes formas de delimitação e observar se a visualização de dados está correta.

| Assistente de importa                           | ção de texto - eta        | oa 2 de 3          |            |             |         |      |                |                    | ?             | ×   | 1 |
|-------------------------------------------------|---------------------------|--------------------|------------|-------------|---------|------|----------------|--------------------|---------------|-----|---|
| Esta tela permite que v<br>visualização abaixo. | ocê defina os delir       | nitadores          | contidos   | em seus da  | dos. Vo | cê p | ode ver como   | seu texto é af     | etado na      |     |   |
| Delimitadores                                   |                           |                    |            |             |         |      |                |                    |               |     | 2 |
| ✓ <u>T</u> abulação                             |                           |                    |            |             |         |      |                |                    |               |     |   |
| Ponto e vírgula                                 | Considerar de             | eli <u>m</u> itado | res consec | utivos como | o um só |      |                |                    |               |     |   |
| Vírgula                                         |                           |                    |            |             | _       | 1    |                |                    |               |     |   |
| E <u>s</u> paço                                 | <u>Q</u> ualificador de t | exto:              |            |             | ~       |      |                |                    |               |     |   |
| Outros:                                         |                           |                    |            |             |         |      |                |                    |               |     |   |
|                                                 |                           |                    |            |             |         |      |                |                    |               |     |   |
|                                                 |                           |                    |            |             |         |      |                |                    |               |     |   |
|                                                 |                           |                    |            |             |         |      |                |                    |               |     |   |
| Vis <u>u</u> alização dos dad                   | os                        |                    |            |             |         |      |                |                    |               |     |   |
| 1                                               |                           |                    |            |             |         |      |                |                    |               |     |   |
| numeroNotificac                                 | ao id                     | dataNa             | scimento   |             | ida     | de   | sevo           | dataNotifi         | cacao         |     |   |
| 5.32E+12                                        | KiL3UUroF6                | 1963-08            | 3-31T03:   | 00:00.00    | oz 58.  | .0   | Feminino       | 2021-10-26         | T03:00        | -   |   |
| 5,32E+12                                        | tNvH761OUF                | 1976-12            | 2-26T03:   | 00:00.00    | OZ 45.  | 0    | Masculino      | 2021-10-05         | T03:00        |     |   |
| 5,32E+12                                        | lmIzj5bqTX                | 1963-12            | 2-23T02:   | 00:00.00    | oz 58.  | 0    | Masculino      | 2021-10-23         | T03:00        | :   |   |
| 5,32E+12                                        | NkgyHFizEw                | 1999-04            | 4-19T03:   | 00:00.00    | oz 22.  | 0    | Feminino       | 2021-10-08         | T03:00        | × . |   |
| <                                               | ·                         |                    |            |             |         |      |                |                    | >             |     |   |
|                                                 |                           |                    |            |             |         |      |                |                    |               |     |   |
|                                                 |                           |                    |            | Cancela     | ar      | <    | <u>V</u> oltar | Ava <u>n</u> çar > | <u>C</u> oncl | uir |   |
|                                                 |                           |                    |            |             |         |      |                |                    |               |     |   |

Feitos os ajustes, você pode concluir o processo (ou avançar para a próxima tela e concluir). Caso o sistema lhe ofereça a opção de indicar qual local da planilha deseja inserir a base dados, basta indicar o canto superior esquerdo da sua planilha (Célula A2). Embora isso não seja uma exigência, ajudará a organizar melhor a sua análise.

# **FILTROS E FUNÇÕES BÁSICAS**

Feita a importação da sua base de dados, aproveite para observar a formatação e as variáveis disponíveis. Esse é o momento em que podemos observar o que realmente é possível analisar ou mesmo encontrar erros na base de dados.

Nesse processo de reconhecimento e análise preliminar da base de dados, uma função muito útil é a de **Filtro**. Ela te permite reordenar e visualizar linhas específicas da base de dados, segundo critérios pré-determinados.

Para inserir um filtro na base de dados importa, selecione toda a primeira linha do arquivo (que contém os cabeçalhos), vá no Menu de Dados e selecione a opção **Filtro.** 

Repare que ao lado desse botão você poderá fazer edições rápidas de Classificação (ordem alfabética) e de limpeza rápida de um filtro aplicado.

| E   | <b>5</b> •∂-∓                                                      |                                 |                                                                                  |                          |                          |                          |             | Pasta                                 | 1 - Excel             |                    |
|-----|--------------------------------------------------------------------|---------------------------------|----------------------------------------------------------------------------------|--------------------------|--------------------------|--------------------------|-------------|---------------------------------------|-----------------------|--------------------|
| Arq | uivo Página Inicial                                                | Inserir Lay                     | out da Página Fórmulas                                                           | Dados                    | Revisão                  | Exibir ♀Oq               | lue você de | seja fazer                            |                       |                    |
|     | Do Access<br>Da Web<br>De Outras<br>De Texto<br>Obter Dados Extern | Conexões<br>Existentes<br>Consu | Mostrar Consultas<br>Da Tabela<br>Ja - Co Fontes Recentes<br>Obter e Transformar | -<br>Atualizar<br>Tudo ~ | Conexões<br>Propriedades | Ž↓ ZAZ<br>Z↓ Classificar | Filtro      | C Limpar<br>9 Reaplicar<br>• Avançado | Texto para<br>Colunas | Preenci<br>H Remov |
| A1  | • : .                                                              | $\times \checkmark f_x$         | numeroNotificacao                                                                |                          |                          |                          |             |                                       |                       |                    |
|     | А                                                                  | В                               | С                                                                                | D                        | E                        | F                        |             | G                                     |                       |                    |
| 1   | numeroNotificacao                                                  | id                              | dataNascimento                                                                   | idade                    | sexo                     | dataNotificacao          |             | dataInicioS                           | intomas               | dataPrime          |
| 2   | 5 20E+10                                                           | Kil 3UUroE6                     | 1962-08-21702-00-00 0007                                                         | 58.0                     | Feminino                 | 2021-10-26T02-0          | 0.12 7297   | 09                                    | /10/2021              | 2021-05-03         |

DICA: Para selecionar toda uma linha ou coluna, você não precisa selecionar individualmente as células, basta clicar no número da linha ou letra da coluna.

Ao criar o filtro, "caixinhas" aparecerão em cada uma das variáveis. Essas são indicações de que há um filtro disponível naquela variável e, ao clicar nesse ícone, você verá opções de filtro específicas para aquela variável.

Com essa função você poderá, por exemplo, rapidamente identificar erros de preenchimento em cada variável, contar casos com determinadas informações e ainda reordenar seu banco de dados.

|       |      | с                          |       | D       |      | Е       |    |         |  |  |
|-------|------|----------------------------|-------|---------|------|---------|----|---------|--|--|
| datal | Naso | imento                     | ٣     | ida( 🕶  | sexo |         | Ŧ  | dataNo  |  |  |
| 196:  | ₽↓   | <u>C</u> lassificar de A a | Ζ     |         |      |         |    | 2021-10 |  |  |
| 197(  | Z↓   | Classificar de <u>Z</u> a  |       | 2021-10 |      |         |    |         |  |  |
| 196:  |      | Classificar por Co         | ۶.    | 2021-10 |      |         |    |         |  |  |
| 1999  | _    |                            |       | 2021-10 |      |         |    |         |  |  |
| 197:  | 5    | Limpar Filtro de "         |       | 2021-10 |      |         |    |         |  |  |
| 196:  |      | F <u>i</u> ltrar por Cor   |       |         |      |         | Þ. | 2021-10 |  |  |
| 195:  |      | <u>F</u> iltros de Texto   |       |         |      |         | Þ  | 2021-10 |  |  |
| 1954  |      | Perquiser                  |       |         |      |         |    |         |  |  |
| 197:  |      |                            | -     |         |      |         |    | 2021-10 |  |  |
| 200   |      | Eemiminin                  | 0 I U | 100)    |      |         |    | 2021-10 |  |  |
| 1959  |      | - Feminino                 | -     |         |      |         |    | 2021-10 |  |  |
| 1984  |      | Masculino                  |       |         |      |         |    | 2021-10 |  |  |
| 2009  |      | Massssculi                 | no    |         |      |         |    | 2021-10 |  |  |
| 196(  |      |                            |       |         |      |         |    | 2021-10 |  |  |
| 1946  |      |                            |       |         |      |         |    | 2021-10 |  |  |
| 1984  |      |                            |       |         |      |         |    | 2021-10 |  |  |
| 1949  |      |                            |       |         |      |         |    | 2021-10 |  |  |
| 2003  |      |                            |       | _       |      |         |    | 2021-10 |  |  |
| 1997  |      |                            | C     | ОК      | Car  | ncelar  |    | 2021-10 |  |  |
| 199:  |      |                            | _     |         |      |         | .: | 2021-10 |  |  |
| 2000  | 04.4 | DET03-00-00                | -     | 21.0    |      | alter a |    | 2021 10 |  |  |

Você também pode fazer filtros com regras mais específicas. Com base no tipo de dado de cada variável você verá, logo acima da caixa de pesquisa, as opções de "Filtros de Texto", "Filtros de Data" ou "Filtros de Número". Essa função oferece a possibilidade de filtrar valores que estejam dentro de um intervalo determinado, sejam de algum período de tempo específico ou que contenham palavras/caracteres de interesse.

| В                                                                                                    |        | C D                                        | E |                                                |          |  |  |  |  |
|----------------------------------------------------------------------------------------------------|--------|--------------------------------------------|---|------------------------------------------------|----------|--|--|--|--|
| Endereços                                                                                                  | -      |                                            |   |                                                |          |  |  |  |  |
| ↓ <u>C</u> lassificar de A a Z                                                                             |        |                                            |   |                                                |          |  |  |  |  |
| ↓ Classificar de <u>Z</u> a A                                                                              |        |                                            |   |                                                |          |  |  |  |  |
| Classificar p <u>o</u> r Cor                                                                               |        |                                            |   | Personalizar AutoFiltro                        | 2 X      |  |  |  |  |
| Limpar Filtro de "Endereços"                                                                               | -      |                                            |   |                                                |          |  |  |  |  |
| Filtrar por Cor                                                                                            |        |                                            |   | Mostrar linhas onde:                           |          |  |  |  |  |
| <u>F</u> iltros de Texto                                                                                   | ×.     | É lgual a                                  |   | Endereços                                      |          |  |  |  |  |
| Pesquisar                                                                                                  | P      | É <u>D</u> iferente de                     |   | contém 🗸 Sul                                   |          |  |  |  |  |
| <ul> <li>✓ (Selecionar Tudo)</li> <li>✓ Avenida Dr Sulivan</li> <li>✓ Casa 17 - Conjunto 12 Sul</li> </ul> |        | <u>C</u> omeça com<br>Te <u>r</u> mina com |   |                                                |          |  |  |  |  |
| Ceilandia Norte Casa Y                                                                                     |        | C <u>o</u> ntém                            |   | Use ? para representar um único caractere      |          |  |  |  |  |
| ···· ✓ Cellandia Sul casa X<br>···· ✓ Nucleo Rural 17                                                      |        | Não Conté <u>m</u>                         |   | Use * para representar uma série de caracteres |          |  |  |  |  |
| ✓ Sudoeste número 19                                                                                       |        | Personali <u>z</u> ar Filtro.              |   | ОК                                             | Cancelar |  |  |  |  |
|                                                                                                    | - T    |                                            |   |                                                |          |  |  |  |  |
|                                                                                                    |        |                                            | L |                                                |          |  |  |  |  |
| OK Canc                                                                                                    | elar . |                                            |   |                                                |          |  |  |  |  |

Veja o exemplo onde filtramos apenas os endereços que contém a palavra "sul":

Observe que o filtro localizou a palavra "Sul" nos endereços, inclusive em "Avenida Dr **Sul**livan", o que não aconteceria se usássemos a opção "Termina com...".

| В                         |            |
|---------------------------|------------|
| Endereços                 | <b>"</b> T |
| Ceilândia Sul casa X      |            |
| Avenida Dr Sulivan        |            |
| Casa 17 - Conjunto 12 Sul |            |
|                           |            |

Explore as diferentes opções de filtro e veja qual atende as suas necessidades.

Você também tem a liberdade de reorganizar as variáveis (colunas) da sua base de dados, além de excluir variáveis que você considera desnecessárias para sua análise. Basta selecionar, com o botão direito do mouse, a coluna que deseja eliminar. Um Menu se abrirá, exibindo as diferentes edições possíveis com essa ferramenta.

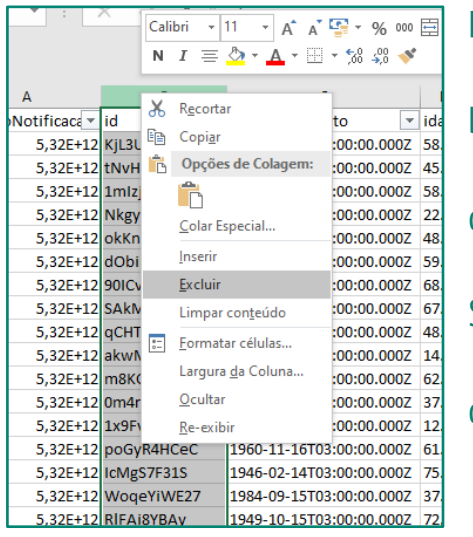

DICA: Eliminar colunas de uma base de dados pode ser uma boa forma deixá-la mais leve e editável. Contudo, é comum que você perca informações importantes acidentalmente. Sempre avalie os riscos e os benefícios de excluir informações da sua base.

Outra questão recorrente na análise de bases de dados, especialmente extraídas de Sistemas de Informação, está na formatação das variáveis. Observe que, no banco de exemplo, a variável de Data de Início dos Sintomas está no formato padrão (dia/mês/ano), enquanto outras variáveis de data estão num formato diferente e irreconhecível pelo Excel.

Repare que, além da inversão da ordem dos dias, meses e anos, os demais campos possuem um dado a mais, um registro de hora marcado por "T". Formatar estes campos adequadamente irá permitir análises detalhadas, além de facilitar a visualização rápida do dado. Para isso, usaremos uma função que separa a coluna em questão, como uma faca, cortando-a ao meio.

Ao fazermos isso, a coluna F será dividida em duas, onde esperamos obter a data em uma delas e os dados de horário na outra. Precisamos então garantir que ao ser "partida" a coluna nova não sobreponha outra ao lado, portanto, começaremos o processo criando uma coluna em branco ao lado da variável que iremos editar.

| 09/10/2021 20 | 21-05-03T03:00:00.00   | 0Z 🗄 |
|---------------|------------------------|------|
| 28/09/202 💥   | R <u>e</u> cortar      | Ζ    |
| 09/10/199     | Copi <u>a</u> r        | Ζ.   |
| 08/10/202     | Opções de Colagem:     | 7    |
| 00, 10, 201   | È                      | z    |
|               | <u>C</u> olar Especial |      |
| 06/09/202     | <u>I</u> nserir        | , ,  |
| 19/10/202     | <u>E</u> xcluir        |      |

ficar à direita da que estamos editando! 19/10/202 <u>Inser</u> 19/10/202 <u>Inser</u> 19/10/202

Da mesma forma que excluímos colunas

anteriormente, o botão direito do mouse nos permitirá

inserir colunas novas. Lembre-se que essa coluna precisa

Com a nova coluna criada (Coluna G), vamos agora selecionar a variável que será editada (Coluna F) e usar a função **Texto para Colunas**, destacada no menu Dados.

|                                                      |                                                        | Pasta1 - Excel |                                                                                           |                                                                                 |
|------------------------------------------------------|--------------------------------------------------------|----------------|-------------------------------------------------------------------------------------------|---------------------------------------------------------------------------------|
| s Revisão                                            | Exibir Q O que você de                                 | seja fazer     |                                                                                           |                                                                                 |
| Conexões<br>Propriedades<br>Editar Links<br>Conexões | 2↓ <u>ZA</u><br>Z↓ Classificar<br>Classificar e Filtro | Avançado<br>ar | Preenchimento Relâmpag<br>H Remover Duplicatas<br>S Validação de Dados マ<br>Ferramentas d | o ∎•¤ Consolidar<br>⊈ <sup>©</sup> Relações<br>∰ Gerenciar Modelo de<br>e Dados |
| E                                                    | F                                                      | G              | н                                                                                         | I.                                                                              |
| sexo 💌                                               | dataNotificacao 🔹                                      | -              | 💌 🚿 alnicioSintom 💌                                                                       | dataPrimeiraDose                                                                |
| Feminino                                             | 2021-10-26T03:00:43.739Z                               |                | 09/10/2021                                                                                | 2021-05-03T03:00:00.000                                                         |
| Masculino                                            | 2021-10-05T03:00:19.925Z                               |                | 28/09/2021                                                                                | 2021-07-13T03:00:00.000                                                         |
| Masculino                                            | 2021-10-23T03:00:43.644Z                               |                | 09/10/1996                                                                                | 2021-05-04T03:00:00.000                                                         |
| Feminino                                             | 2021-10-08T03:00:23.384Z                               |                |                                                                                           | 2021-06-04T03:00:00.000                                                         |
| Femiminino                                           | 2021-10-09T03:00:57.169Z                               |                | 08/10/2021                                                                                | 2021-05-25T03:00:00.000                                                         |
| Masculino                                            | 2021-10-01T03:00:58.800Z                               |                |                                                                                           | 2021-07-24T03:00:00.000                                                         |
| Masculino                                            | 2021-10-01T03:00:08.669Z                               |                |                                                                                           |                                                                                 |
| Masculino                                            | 2021-10-01T03:00:28.889Z                               |                |                                                                                           |                                                                                 |
| Masculino                                            | 2021-10-07T03:00:54.864Z                               |                | 06/09/2021                                                                                | 2021-06-24T03:00:00.000                                                         |

Essa função abrirá um Assistente de conversão semelhante ao Assistente de importação usado anteriormente. Aqui utilizaremos a opção "Largura Fixa", onde se define manualmente o ponto em que a coluna será "cortada". Você pode arrastar a linha de corte

ou excluí-la com um duplo clique.

Após selecionar exatamente o ponto onde queremos cortar a nossa variável e concluir o processo, observe que o próprio Excel reconhece o novo formato e já apresenta a Data de Notificação de forma que possanos entender. Repare ainda que o cabeçalho (título da variável) também foi cortado e precisará ser reescrito.

O dado de hora, agora separado na Coluna G, não será utilizado em nossa análise e pode ser excluído sem prejuízo. Você também pode repetir essa etapa em todas as variáveis de data que ainda estiverem com erro na formatação.

|   |            | F         |    | G              |   |           |
|---|------------|-----------|----|----------------|---|-----------|
| Ŧ | dataNotifi |           | Ŧ  | cacao          | • | dataInici |
|   |            | 26/10/202 | 21 | T03:00:43.739Z |   |           |
|   |            | 05/10/202 | 21 | T03:00:19.925Z |   |           |
|   |            | 23/10/202 | 21 | T03:00:43.644Z |   |           |
|   |            | 08/10/202 | 21 | T03:00:23.384Z |   |           |
| > |            | 09/10/20  | 21 | T03:00:57.169Z |   |           |
|   |            | 01/10/20  | 21 | T03:00:58.800Z |   |           |
|   |            | 01/10/20  | 21 | T03:00:08.669Z |   |           |
|   |            | 01/10/20  | 21 | T03:00:28.889Z |   |           |
|   |            | 07/10/20  | 21 | T03:00:54.864Z |   |           |
|   |            | 22/10/20  | 21 | T03:00:00.000Z |   |           |
|   |            | 06/10/20  | 21 | T03:00:23.596Z |   |           |
|   |            | 01/10/20  | 21 | T03:00:52.732Z |   |           |

Outra variável fora do padrão é a variável de Idade, trazendo um ".0" após a informação da idade do indivíduo. Esse detalhe impedirá que façamos cálculos com essa variável, uma vez que o excel entende se tratar de um texto.

Podemos corrigir esse problema de várias formas, inclusive com a função Texto para Colunas, vista logo acima. Contudo, para praticar uma nova ferramenta do Excel, vamos usar a função **Localizar e Substituir**, à direita no Menu Página Inicial.

Essa função permite localizar rapidamente um termo específico na sua planilha, bem como substituí-lo por outro. Selecione a coluna que deseja aplicar a função (no caso, a Coluna D, de Idade) e selecione a opção **Substituir.** 

ATENÇÃO: Caso nenhuma coluna ou linha seja selecionada, a regra valerá para toda sua planilha, podendo causar perdas indesejadas de dados.

| Are  | quivo P      | ágina Inicial              | Inserir                     | Layout da Página                                               | Fórmulas | Dado         | s Re      | evisão E  | xibir Q(                   | D que você de           | eseja fazer               |                            |             |                            |                            |                | Entrar 🧏 Comp                | oartilhar |
|------|--------------|----------------------------|-----------------------------|----------------------------------------------------------------|----------|--------------|-----------|-----------|----------------------------|-------------------------|---------------------------|----------------------------|-------------|----------------------------|----------------------------|----------------|------------------------------|-----------|
| ,    | Colar        | Calib                      | ri<br><i>I</i> <u>s</u> - E | • 12 • A A A<br>⊕ •   <sup>0</sup> / <sub>2</sub> • <u>A</u> • | = = =    | ≫ •<br>€≣ ₹≣ | ii<br>≣ + | Geral     | ▼<br>000 €,00<br>,60 \$,00 | Formataçã<br>Condiciona | o Formatar o<br>I+ Tabela | como Estilos d<br>• Célula | e 📰 Inserir | × ∑×<br>v ↓ v<br>tar v ℓ v | Classificar<br>e Filtrar * | Loca<br>Seleci | lizar e<br>onar <del>v</del> |           |
| Area | a de Transfe | rencia 🕞                   | Fon                         | te G                                                           | Alinh    | amento       | Gi I      | Num       | ero 🖓                      |                         | Estilo                    |                            | Celula      | S                          | Ediça                      | <b>P</b>       | Localizar                    |           |
| D    | 1            | v i X √ fx idade Qubtituir |                             |                                                                |          |              |           |           |                            |                         |                           |                            |             |                            |                            |                |                              |           |
|      |              |                            |                             |                                                                |          |              |           |           | ->                         | lr p <u>a</u> ra        |                           |                            |             |                            |                            |                |                              |           |
|      | A            | В                          |                             | с                                                              | D        |              | E         | F         | G                          | н                       | 1                         | J                          | к           | L                          | м                          |                | lr para <u>E</u> special     | F         |
| 1    | numerol      | r id r                     | dataNaso                    | imento                                                         | ✓ idade  | ✓ sexo       | - (       | ataNot 👻  | datalnic 🔻                 | dataPrin 🔻              | dataSeg 🔻                 | profissic •                | profissic - | racaCor 🔻                  | bairro                     |                | Fórm <u>u</u> las            |           |
| 2    | 5,32E+       | 12 KjL3UUrol               | 1963-08-                    | 31T03:00:00.000                                                | Z 58.0   | Femi         | nino 2    | 2021-10-2 | 44478                      | 2021-05-0               | 2021-07-2                 | Não                        | Não         | Preta                      | BRAZLA                     |                | Co <u>m</u> entários         | o         |
| 3    | 5,32E+       | 12 tNvH76lO                | 1976-12-                    | 26T03:00:00.000                                                | DZ 45.0  | Maso         | culino 2  | 2021-10-0 | 44467                      | 2021-07-1               | 3T03:00:00                | . Não                      | Não         | Ignorado                   | PLANALT                    | ł.             | Formatação <u>C</u> ondicion | nal o     |
| 4    | 5,32E+       | 12 1mlzj5bq1               | 1963-12-                    | 23T02:00:00.000                                                | DZ 58.0  | Maso         | culino 2  | 2021-10-2 | 35347                      | 2021-05-0               | 2021-10-0                 | Não                        | Não         | Branca                     | TAGUAT                     | i              | Co <u>n</u> stantes          | o         |
| 5    | 5,32E+       | 12 NkgyHFizl               | 1999-04-                    | 19T03:00:00.000                                                | Z 22.0   | Femi         | nino 2    | 2021-10-0 | BT03:00:23                 | 2021-06-0               | 2021-08-3                 | (Não                       | Não         | Parda                      | planaltin                  |                | Validação de Dados           | o         |
| 6    | 5,32E+       | 12 okKnGGN                 | u 1973-05-                  | 24T03:00:00.000                                                | Z 48.0   | Femi         | minin(2   | 2021-10-0 | 44477                      | 2021-05-2               | 2021-08-1                 | Não                        | Não         | Branca                     | jardin po                  |                | Calasianas Obiatas           | o         |
| 7    | 5,32E+       | 12 dObiDDX/                | 1962-06-                    | 11T03:00:00.000                                                | DZ 59.0  | Maso         | culino 2  | 2021-10-0 | 1T03:00:58                 | 2021-07-2               | 4T03:00:00                | . Não                      | Não         | Ignorado                   | Samamb                     | 143            | Selecional Objetos           | o         |
| 8    | 5,32E+       | 12 90ICvxKB                | 1953-07-                    | 04T03:00:00.000                                                | DZ 68.0  | Maso         | culino 2  | 2021-10-0 | 1T03:00:08                 | .669Z                   | 2021-04-1                 | Não                        | Não         | Ignorado                   | -                          | 50             | Pain <u>e</u> l de Seleção   | 0         |
| 9    | 5,32E+       | 12 SAkMKal                 | 1954-03-                    | 28T03:00:00.000                                                | DZ 67.0  | Maso         | culino 2  | 2021-10-0 | 1T03:00:28                 | .889Z                   | 2021-04-2                 | Não                        | Não         | Ignorado                   | -                          | Di             | strito Fe <mark>r</mark> Sim | 2ª Do     |

Observe na caixa de diálogo que se abriu, que podemos indicar o termo a ser localizado e o termo que o substituirá. Nesse caso, queremos que o Excel localize ".0" e substitua por... nada! Isso mesmo. Você pode optar pela substituição do termo ou simplesmente deixar esse campo em branco, fazendo com o que o sistema simplesmente elimine o termo indicado no campo "Localizar".

|    | D       | E            | F                            | G                  | Н                    | 1          | J                     | K                 |        | L   |
|----|---------|--------------|------------------------------|--------------------|----------------------|------------|-----------------------|-------------------|--------|-----|
| -  | idade 💌 | se) Localiza | ar e substitui               |                    |                      |            |                       | ?                 | ×      | aCo |
| ρz | 58.0    | Fer          |                              |                    |                      |            |                       |                   |        | ta  |
| ρz | 45.0    | Ma Localia   | za <u>r</u> Su <u>b</u> stit | uir                |                      |            |                       |                   |        | ora |
| DΖ | 58.0    | Ma Localiz   | ar: .0                       |                    |                      |            |                       |                   | $\sim$ | nca |
| οz | 22.0    | Fer Substi   | tuir por                     |                    |                      |            |                       |                   | -      | da  |
| ρz | 48.0    | Fer          | tun poi.                     |                    |                      |            |                       |                   | ~      | nca |
| DΖ | 59.0    | Ma           |                              |                    |                      |            |                       | Opçõ <u>e</u> s : | >>     | ora |
| ρz | 68.0    | Ma           |                              |                    |                      |            |                       |                   |        | ora |
| DΖ | 67.0    | Ma Substit   | tuir <u>t</u> udo            | <u>S</u> ubstituir | Local <u>i</u> zar t | udo Locali | i <u>z</u> ar próxima | Fech              | har    | ora |
| DZ | 48.0    | Masculino    | 2021-10-                     | 0 44445            | 2021-06-2            | 2021-09-2  | Não                   | Não               | Ign    | ora |

Tendo estabelecido as regras de substituição, não se esqueça de selecionar a opção "Substituir tudo" para que o Excel execute o comando em todas as ocorrências dentro da variável escolhida. Caso selecione a opção "Substituir", precisará substituir as ocorrências uma a uma.

|   | D       |      | E         | F                       | G                  | Н                     |       |        | J                     | К     | L                  |  |
|---|---------|------|-----------|-------------------------|--------------------|-----------------------|-------|--------|-----------------------|-------|--------------------|--|
| * | idade 💌 | sex  | Localizar | e substitu              | ir                 |                       |       |        |                       | ?     | × <sup>a</sup> Cor |  |
| Ζ | 58      | Fer  |           |                         |                    |                       |       |        |                       |       | ta                 |  |
| Ζ | 45      | Ma   | Localiza  | <u>r</u> Su <u>b</u> st | ituir              |                       |       |        |                       |       | brad               |  |
| Ζ | 58      | Ma   | Localiza  | r []                    | 0                  |                       |       |        |                       |       | _ nca              |  |
| Ζ | 22      | Fer  | Cubetitu  | ir por                  |                    |                       |       |        |                       |       | da                 |  |
| Ζ | 48      | Fer  | Substitu  |                         |                    |                       |       |        |                       |       |                    |  |
| Ζ | 59      | Ma   |           | Opçõ <u>e</u> s >>      |                    |                       |       |        |                       |       |                    |  |
| Ζ | 68      | Ma   |           |                         |                    |                       |       |        |                       |       |                    |  |
| Ζ | 67      | Ma   | Substitu  | ir <u>t</u> udo         | <u>S</u> ubstituir | Local <u>i</u> zar tu | obu   | Local  | i <u>z</u> ar próxima | Fecha | <sup>ar</sup> brad |  |
| Ζ | 48      | Ma   |           | 0004 40                 | 0                  | - 2024 05 2           | 2021  | -09-2  | Não                   | Não   | Ignorad            |  |
| Ζ | 14      | Fen  | Microsof  | t Excel                 |                    | ×                     |       |        | Não                   | Não   | Parda              |  |
| Ζ | 62      | Fen  |           |                         |                    |                       | 2021  | -08-0  | Não                   | Não   | Branca             |  |
| Ζ | 37      | Ma   |           | Pronto.                 | Fizemos 32530      | substituições.        | T03:0 | 00:00. | Não                   | Não   | Parda              |  |
| Ζ | 12      | Fen  |           |                         | OK                 |                       |       |        | Não                   | Não   | Ignorad            |  |
| Ζ | 61      | Ma   |           | L                       | UK                 |                       | T03:0 | 00:00. | Não                   | Não   | Ignorad            |  |
| Ζ | 75      | Ma   | sculino 2 | 2021-10                 | -29T03:00:28       | 3.579Z                | 2021  | -10-1  | Não                   | Não   | Ignorad            |  |
| 7 | 70      | Ir.m | dalaa (   | 001 10                  | 0. 1116            | 2021 07 10            | отор. | 00.00  | Não                   | Não   | Drance             |  |

Observe que a variável agora é reconhecida como número (o Excel alinha números à direita por definição). Perceba também que uma caixa de diálogo indicará a quantidade de substituições feitas. Caso queira conferir se a variável está dentro dos parâmetros

desejados, basta abrir o filtro da coluna em questão e observar se ainda há erros de preenchimento.

Outra atividade muito comum ao trabalhar com dados é a limpeza de duplicidades. Para isso, podemos usar diferentes estratégias. Uma delas é a função "formatação

condicional" (aba Página Inicial). Essa função permite que sejam feitas formatações nas células com base em regras.

Comece selecionando a coluna que deseja trabalhar, do contrário, a regra será aplicada a toda a planilha. Repare na imagem que na opção "Regras de Realce das Células" já há a função de realçar valores duplicados.

| v<br>80- 80- 00 | Formatação<br>Condicional ×            | <ul> <li>Inserir × ∑ × A Z</li> <li>Excluir × I × Classificar Loca</li> <li>Formatar × ◊ × e Filtrar × Select</li> </ul> |
|-----------------|----------------------------------------|----------------------------------------------------------------------------------------------------|
| o 🕠             | Regras de Realce das Células 📏         | É Maio <u>r</u> do que                                                                                                   |
|                 | Regras de Primeiros/Úl <u>t</u> imos > | É Menor do gue                                                                                                    |
| М               | Barras de <u>D</u> ados                | Está Entre                                                                                                    |
|                 | Escalas de Cor                         | É Igual a                                                                                                    |
|                 | Conjuntos de Ícones                    | Texto que Contém                                                                                                    |
|                 | 🔟 <u>N</u> ova Regra                   | Uma D <u>a</u> ta que Ocorre                                                                                             |
|                 | 👿 Limpar Regras >                      | Valores Duplicados                                                                                                    |
|                 |                                        | <u>M</u> ais Regras                                                                                                    |
|                 |                                        |                                                                                                    |

O Excel também oferece a função "Remover Duplicadatas". Com essa função, informamos ao programa quais as regras para que se considere uma duplicidade (Ex.: coluna Nome e Nascimento idênticas, apenas coluna Nome, todas as colunas devem ser idênticas...). Com isso definido, o próprio programa buscará as duplicidades e as eliminará da planilha. Use essa função com cuidado, pois pode resultar na perda acidental de dados.

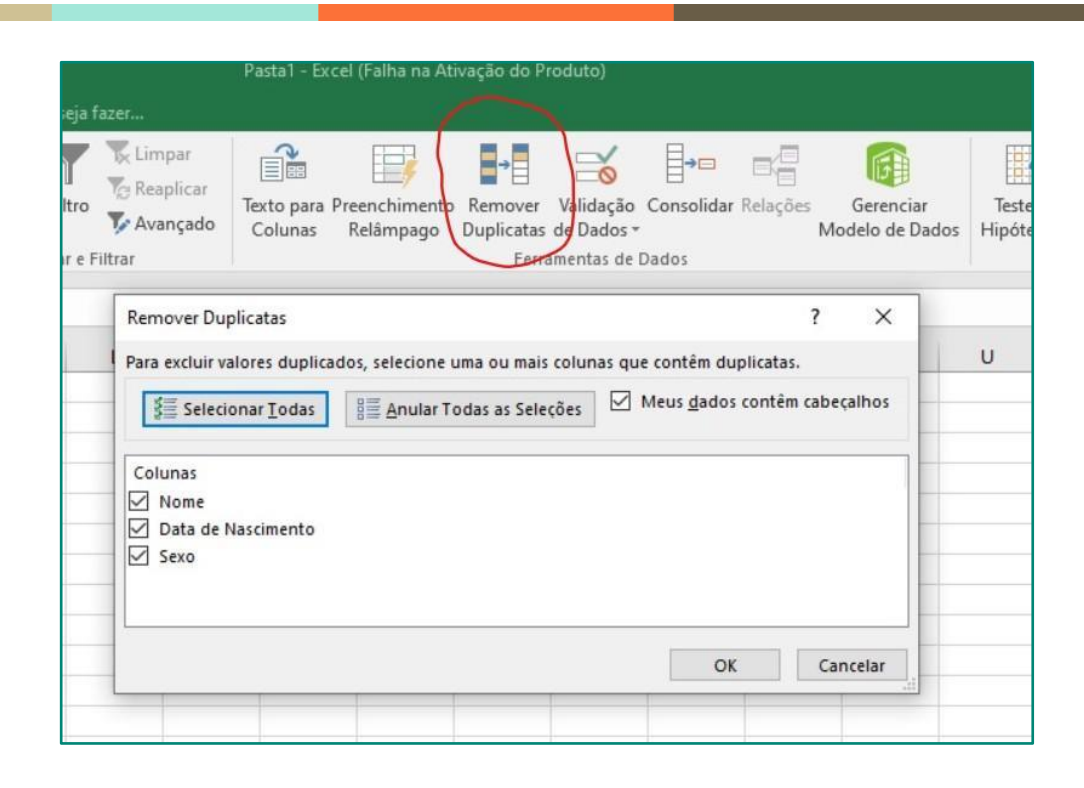

# **CÁLCULOS E FÓRMULAS**

Outra função importante para se dominar no Excel é o uso dos cálculos e fórmulas. O Excel tem a capacidade de reconhecer operações matemáticas e fórmulas variadas, permitindo que você dê comandos e a planilha retorne resultados específicos. Essas funções permitirão análises muito mais robustas em muito menos tempo. Sempre que estivermos escrevendo uma fórmula ou cálculo, devemos começar com um "=".

Para cálculos matemáticos, a lógica é simples: Escreva a equação, aperte *Enter* e vejao resultado aparecer.Soma (+), multiplicação (\*), divisão (/) e subtração (-)

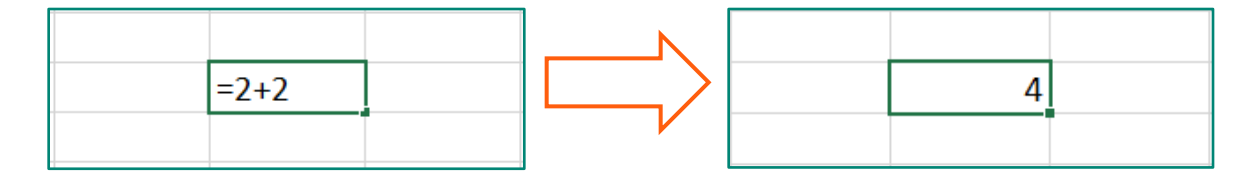

Você também pode fazer testes lógicos que independem da variável ser numérica. Usando "=Variável1=Varável2" equivale a "afirmar" que essas duas variáveis são iguais. O Excel compara sua "afirmação" e te informa se é algo Verdadeiro ou Falso.Essa função é extremamente útil quando queremos identificar duplicidades ou saber se bases de dados contém as mesmas sequências de valores

| Vaiável 1 | Vaiável 2 | Teste  | Vaiável 1 | Vaiável 2 | Teste      |
|-----------|-----------|--------|-----------|-----------|------------|
| Abacate   | Abacate   | =F5=G5 | Abacate   | Abacate   | VERDADEIRO |
|           |           |        |           |           |            |

| Vaiável 1 | Vaiável 2 | Teste |
|-----------|-----------|-------|
| Abacate   | Abacaate  | FALSO |

DICA: Ao aplicar uma fórmula que faz referência a células específicas, você não precisa digitar a célula desejada (Ex: G5). Você pode simplesmente digitar a fórmula e clicar na célula desejada, o próprio sistema preencherá o "endereço" daquela célula no corpo da fórmula.

O universo de fórmulas é incrivelmente vasto e vale a pena ser explorado. Pesquisas simples no Google te permitirão descobrir fórmulas que solucionam problemas bastante específicos. Você também pode navegar pelo Menu Fórmulas, apresentado no começo desta apostila, onde as diferentes fórmulas estão categorizadas de acordo com suas funções.

Para compreendermos sua aplicação, vamos treinar uma fórmula bastante útil na rotina da vigilância, a **Média**. Essa fórmula te permitirá calcular a média de uma variável numérica sem grandes dificuldades.

Usando o "=", sinalizamos para o sistema que não estamos escrevendo um texto qualquer e sim uma fórmula (um comando para o Excel executar). Quando começamos a digitar a fórmula, o próprio software faz sugestões que podem ser úteis. Escrevendo a fórmula e abrindo um parêntese "(", sinalizamos ao sistema que estamos prestes a descrever os elementos dessa fórmula. No caso da Média, basta indicar qual intervalo numérico desejamos que seja levado em conta no cálculo:

| Pergunta       | Resposta                      |
|----------------|-------------------------------|
| Média de idade | =MÉDIA <mark>(</mark>         |
|                | MÉDIA( <b>núm1</b> ; [núm2];) |

Como estamos calculando uma média de idade, vamos selecionar a variável correspondente. Com o *mouse*, você pode navegar dentro da planilha até encontrar a variável de interesse, mesmo que ela se encontre em outra aba. Ao selecionar a coluna desejada, observe que o sistema já preenche o "endereço" da variável em questão (no caso, localizada na Aba "Base de Dados" e na Coluna D).

| Pergunta       | Resposta          |            |
|----------------|-------------------|------------|
| Média de idade | =MÉDIA('Base de D | ados'!D:D) |

Nesse primeiro momento, não se preocupe com os detalhes da grafia e do uso de símbolos na fórmula, esse é um tema para outra aula... Deixe o Excel te ajudar e use os atalhos sugeridos por ele.

Tendo aplicado a fórmula, basta pressionar *Enter* e ver o cálculo ser feito instantaneamente. Caso uma mensagem de erro seja exibida revise a grafia da fórmula e use a ajuda se necessário (Atalho: F1).

| Pergunta       | Resposta |
|----------------|----------|
| Média de idade | 36,26    |

Os princípios por trás da aplicação de uma fórmula serão sempre os mesmos, embora cada fórmula tenha seus elementos e detalhes. Sempre que necessário, use a ajuda do Excel e pesquise sobre a fórmula em questão.

## **TABELA DINÂMICA**

Vamos agora explorar outra função muito útil para análises rápidas: **Tabela Dinâmica**. Esta é sem dúvida uma das funções mais úteis para conseguir respostas rápidas de grandes bases de dados.

A Tabela Dinâmica, como o nome sugere, é uma tabela que pode ser rapidamente alterada de forma que exiba dados combinados ou resumidos da sua base de dados. Para criá-la você precisará se certificar de que todas as colunas possuem um título, uma vez que esta é a forma que a tabela reconhecerá as variáveis da sua base. Além disso, é importante fazer o máximo de alterações ou correções na base <u>antes</u> de usar essa função.

Feito isso, basta ir no Menu Inserir e selecionar "Tabela Dinâmica", à esquerda. Observe que há também a função "Tabelas dinâmicas Recomendadas", logo ao lado. Aqui o Excel te trará sugestões de análises prontas, de acordo com a sua base de dados. Embora seja difícil encontrar sugestões exatas para a sua demanda, vale a pena avaliar o que o software te oferece e, quem sabe, economizar tempo.

| E          | <b>\$</b>                      | ?          |            | Ŕ              | 빁 Loja    | 1        | e<br>D    |           |                |  |
|------------|--------------------------------|------------|------------|----------------|-----------|----------|-----------|-----------|----------------|--|
| Tal        | abela Tabelas Dinâmicas Tabela |            | llustraçõe | s 🎝 Mei        | us Suple  | mentos 👻 | Gráfic    | os        |                |  |
| Dina       | imica Recor                    | nenadaas   |            |                |           |          |           | - Recomen | Recomendados 🗢 |  |
|            | Tab                            | elas       |            |                |           | Supler   | nentos    |           | Gr             |  |
| A1 • : × ✓ |                                |            |            | f <sub>x</sub> | numeroN   | Notifica | асао      |           |                |  |
|            | А                              | В          |            |                | С         |          | D         | E         | F              |  |
| 1          | numerol 🔻                      | id 💌       | data       | Nascime        | nto       | -        | idade 🔄 💌 | sexo 💌    | dataNot        |  |
| 2          | 5,32E+12                       | KjL3UUroF  | 1963       | -08-31T(       | 03:00:00. | 000Z     | 58        | Feminino  | 2021-10        |  |
| 3          | 5,32E+12                       | tNvH76lOU  | 1976       | 5-12-26T(      | 03:00:00. | 000Z     | 45        | Masculino | 2021-10        |  |
| 4          | 5,32E+12                       | 1mlzj5bqT) | 1963       | 3-12-23T(      | 02:00:00. | 000Z     | 58        | Masculino | 2021-10        |  |
| 5          | 5,32E+12                       | NkgyHFizE  | 1999       | -04-19T(       | 03:00:00. | 000Z     | 22        | Feminino  | 2021-10        |  |
| 6          | 5,32E+12                       | okKnGGNu   | 1973       | 8-05-24T(      | 03:00:00. | 000Z     | 48        | Femiminin | 2021-10        |  |
| 7          | 5,32E+12                       | dObiDDXA   | 1962       | 2-06-11T(      | 03:00:00. | 000Z     | 59        | Masculino | 2021-10        |  |
| 8          | 5,32E+12                       | 90ICvxKBS  | 1953       | 8-07-04T       | 03:00:00. | 000Z     | 68        | Masculino | 2021-10        |  |
| 9          | 5,32E+12                       | SAkMKalG   | 1954       | 1-03-28T       | 03:00:00. | 000Z     | 67        | Masculino | 2021-10        |  |
| 10         | 5,32E+12                       | qCHTe9OB   | 1973       | 8-03-05T       | 03:00:00. | 000Z     | 48        | Masculino | 2021-10        |  |
| 11         | 5,32E+12                       | akwMw5M    | 2007       | -12-05T        | 02:00:00. | 000Z     | 14        | Feminino  | 2021-10        |  |

Clique no "OK" da caixa de seleção que aparecerá e observe a tabela dinâmica surgir em uma nova aba da sua planilha. Embora seja possível criar a tabela na mesma aba de da sua base de dados, isso pode acabar atrapalhando a dinâmica da sua análise. É de bom tom que se crie a tabela em uma nova aba.

Observe que, na lateral direita da tela, temos todas as variáveis da sua base de dados, inclusive, com uma função de pesquisa que te permite encontrar facilmente o que deseja. Logo abaixo, vemos quatro quadrantes com os títulos: Filtros, Colunas, Linhas e Valores. Esses quadrantes determinarão a função de cada variável na construção da tabela.

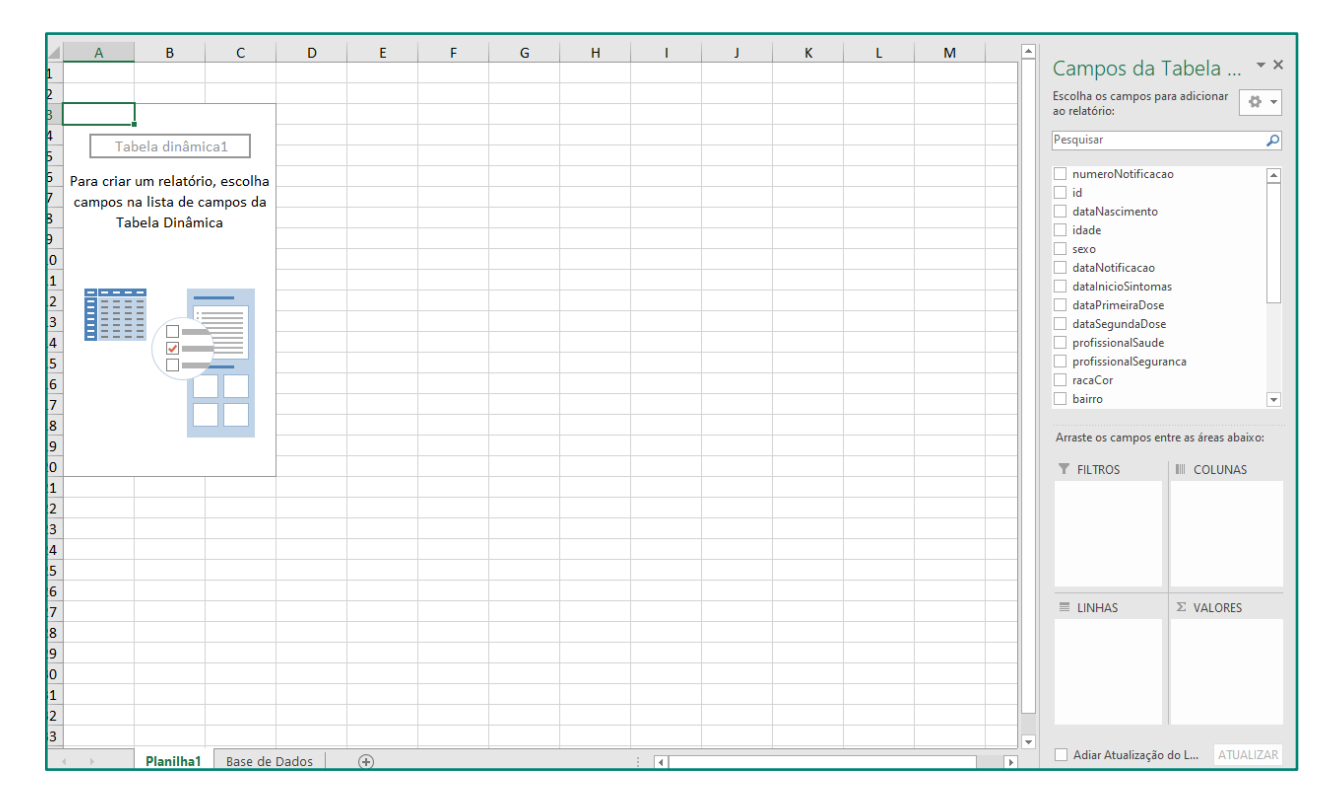

O quadrante de Valores corresponde a tudo que você deseja contar. Arraste a variável "id" para este quadrante e veja que a tabela contará todos os valores preenchidos neste campo. O quadrante de Linhas e Colunas, como o nome sugere, será responsável por descrever os campos da variável de interesse seguindo essa orientação (horizontal ou vertical). O quadrante de Filtros te permite criar filtros específicos para a análise em questão, fazendo com que sua tabela exiba dados apenas de notificações que atendam a determinado critério

Vamos criar uma análise rápida para exemplificar essas funções. Arraste a variável "racaCor" do campo superior para o quadrante de Linhas e observe que as diferentes opções de preenchimento dessa variável aparecem como linhas na sua tabela recém criada. Agora arraste a variável "id" para o quadrante "Valores" e observe que agora temos uma contagem para cada uma das opções de Raça/Cor. Dessa forma, vemos rapidamente quantas notificações foram feitas em nossa base, estratificadas pela variável de interesse.

|                 |                | Pesquisar                               |
|-----------------|----------------|-----------------------------------------|
| ulos de Linha 🔻 | Contagem de id | numeroNotificacao                       |
|                 | 266            | √ id                                    |
| nareia          | 200            | dataNascimento                          |
| ranca           | 6133           | idade                                   |
| gnorado         | 12336          |                                         |
| ndigena         | 4              | dataNotificacao                         |
| Parda           | 12532          | datalnicioSintomas                      |
| Preta           | 1259           | dataPrimeiraDose                        |
| otal Geral      | 32530          | dataSegundaDose                         |
|                 |                | profissionalSaude                       |
|                 |                | profissionalSeguranca                   |
|                 |                | ✓ racaCor                               |
|                 |                | bairro                                  |
|                 |                | -                                       |
|                 |                | Arraste os campos entre as áreas abaixo |
|                 |                | T FILTROS                               |
|                 |                |                                         |
|                 |                |                                         |
|                 |                |                                         |
|                 |                |                                         |
|                 |                |                                         |
|                 |                |                                         |
|                 |                | $\equiv$ LINHAS $\Sigma$ VALORES        |
|                 |                | racaCor 🔻 Contagem de                   |
|                 |                |                                         |
|                 |                |                                         |
|                 |                | -                                       |
|                 |                |                                         |
|                 |                |                                         |
|                 |                | <b>~</b>                                |

O preenchimento do quadrante de Valores é muito importante. Nem toda variável na sua base de dados estará completamente preenchida e, se escolhermos uma variável com espaços em branco, nossa contagem não representará o total real de notificações. Por isso, sempre selecione variáveis que sejam automáticas do sistema, obrigatórias ou que se saiba que há 100% de preenchimento (mesmo que com inconsistências, o importante é que os sistema consiga computar todas as notificações feitas na base). Caso opte por uma variável numérica, observe que ao clicar com o botão direito sobre ela, uma série de opções de exibição serão apresentadas. Aqui, usaremos sempre a Contagem, mas pode ser útil utilizar a soma ou média do dado apresentado.

Vamos agora adicionar um pouco mais de complexidade à nossa tabela dinâmica. Digamos que, além de avaliar a distribuição de casos segundo a variável Raça/Cor, seja necessário avaliar somente os casos cujo exame para covid-19 tenha sido positivo.

| neguladeTests DCD (Tude)                                                                                                |                                                                                                    |
|----------------------------------------------------------------------------------------------------|----------------------------------------------------------------------------------------------------|
| resultadoTeste_PCR (Tudo)                                                                                               | Pesquisar                                                                                                    |
| Pesquisar   (Tudo)   A   Positivo   Positivo   (vazio)     Ie   P   P   P   P   Selecionar Vários Itens   OK   Cancelar | <ul> <li>profissionalSaude</li> <li>profissionalSeguranca</li> <li><b>racaCor</b></li> <li>bairro</li> <li>estado</li> <li>recebeuVacina</li> <li>dosesVacina</li> <li>origem</li> <li>versaoFormulario</li> <li>_created_at</li> <li>evolucaoCaso</li> <li><b>resultadoTeste_PCR</b></li> <li>MAIS TABELAS</li> <li>Arraste os campos entre as a</li> <li><b>T</b> FILTROS</li> <li>III</li> </ul> |
|                                                                                                    | $\equiv$ LINHAS $\Sigma$                                                                                                    |

Neste caso, arrastamos a variável de interesse (aqui resultado Teste\_PCR) para o quadrante de Filtros. Observe que agora há uma nova linha em nossa tabela, uma destinada apenas para filtrar os dados ali exibidos segundo a variável escolhida.

Ao selecionar a opção "Positivos" alteramos a nossa tabela de forma que sejam exibidos apenas os dados de notificações com resultado PCR Positivo. Observe que a estrutura e os valores da tabela se alteram:

| resultadoTeste_PCR | Positivo 🖵     |
|--------------------|----------------|
| Rótulos de Linha 💌 | Contagem de id |
| Amarela            | 24             |
| Branca             | 303            |
| Ignorado           | 678            |
| Parda              | 951            |
| Preta              | 81             |
| Total Geral        | 2037           |
|                    |                |

Uma Tabela Dinâmica sempre fará referência à base selecionada no momento da sua criação. Caso você precise adicionar ou editar informações na base de dados que alimenta sua tabela, precisará atualizá-la em seguida. Basta clicar com o botão direito do mouse em qualquer local da tabela e selecionar a opção "Atualizar". Se o dado alterado estiver relacionado com a análise que está sendo exibida, você verá uma alteração automática nos números da tabela.

#### GRÁFICOS

Agora que estamos mais confortáveis e confiantes com a criação de tabelas (manuais ou dinâmicas), vamos avançar na exibição desses dados. Gráficos, quando bem aplicados, podem ser uma forma bastante instrutiva e didática de representar um conjunto de dados.

Todo gráfico precisa começar com uma base e, como já dominamos essa técnica, vamos criar uma tabela dinâmica que alimentará a construção do nosso primeiro gráfico. Vamos representar aqui o avanço das notificações ao longo do tempo, criando uma tabela que descreva a quantidade de casos notificados por dia e transformando esse dado em um gráfico de barras (um histograma básico).

Para começar crie uma tabela dinâmica ou edite a que criamos anteriormente. Para esta análise, precisaremos posicionar a variável "Data de notificação" no quadrante de Linhas e a variável "id" no quadrante de Valores. Desta forma, teremos uma tabela com a quantidade de casos notificados em cada dia do mês de outubro.

|                    |                | Campos da Tabela Di                   |            |
|--------------------|----------------|---------------------------------------|------------|
| Rótulos de Linha 💌 | Contagem de id | Escolha os campos para adicionar ao   |            |
| 01/10/2021         | 1848           | relatório:                            | <u>8</u> • |
| 02/10/2021         | 560            |                                       |            |
| 03/10/2021         | 394            | Pesquisar                             | Q          |
| 04/10/2021         | 2259           |                                       |            |
| 05/10/2021         | 1742           | idade                                 |            |
| 06/10/2021         | 1662           | sexo                                  | _          |
| 07/10/2021         | 1701           | ✓ dataNotificacao                     |            |
| 08/10/2021         | 1524           | datalnicioSintomas                    |            |
| 09/10/2021         | 595            | dataPrimeiraDose                      |            |
| 10/10/2021         | 611            | dataSegundaDose                       |            |
| 11/10/2021         | 1470           | profissionalSaude                     |            |
| 12/10/2021         | 515            | profissionalSeguranca                 |            |
| 13/10/2021         | 1540           | racaCor                               |            |
| 14/10/2021         | 1289           | bairro                                |            |
| 15/10/2021         | 1212           | estado                                |            |
| 16/10/2021         | 509            | recebeuVacina                         |            |
| 17/10/2021         | 370            | dosesVacina                           | <b>T</b>   |
| 18/10/2021         | 1512           |                                       |            |
| 19/10/2021         | 1284           | Arraste os campos entre as áreas abai | xo:        |
| 20/10/2021         | 1226           |                                       | s          |
| 21/10/2021         | 991            |                                       |            |
| 22/10/2021         | 996            |                                       |            |
| 23/10/2021         | 359            |                                       |            |
| 24/10/2021         | 409            |                                       |            |
| 25/10/2021         | 1139           |                                       |            |
| 26/10/2021         | 1139           |                                       |            |
| 27/10/2021         | 1019           |                                       |            |
| 28/10/2021         | 955            | $\equiv$ LINHAS $\Sigma$ VALORE       | S          |
| 29/10/2021         | 894            | dataNotificacao 🔻 Contagem            | deid 🔻     |
| 30/10/2021         | 378            |                                       |            |
| 31/10/2021         | 428            |                                       |            |
| Total Geral        | 32530          |                                       |            |
|                    |                |                                       |            |
|                    |                |                                       |            |
|                    |                |                                       |            |

Copie o dado para uma outra aba, onde começaremos a formatar nosso gráfico. Observe que a base só possui notificações de outubro de 2021, portanto, não há necessidade de exibir esse dado de forma completa (dia/mês/ano). Podemos simplesmente estipular no título do gráfico o recorte temporal e representar o dado apenas segundo os dias de notificação. Outro dado irrelevante na estrutura do gráfico é o Total Geral, este será descrito separadamente em outro ponto do gráfico.

DICA: Desenhe o que pretende alcançar antes de começar a trabalhar o dado no Excel. Pense na estética do gráfico, no objetivo e tente visualizar sua análise antes de colocá-la em prática.

Para alterar a forma como o Excel exibe a variável de data de notificação, selecione o dado que quer alterar e vá em "Formatar células", nas funções do botão direito do mouse. Nessa aba você poderá selecionar a forma que mais lhe convém apresentar o dado. Aqui, optamos por exibir apenas o dia de notificação:

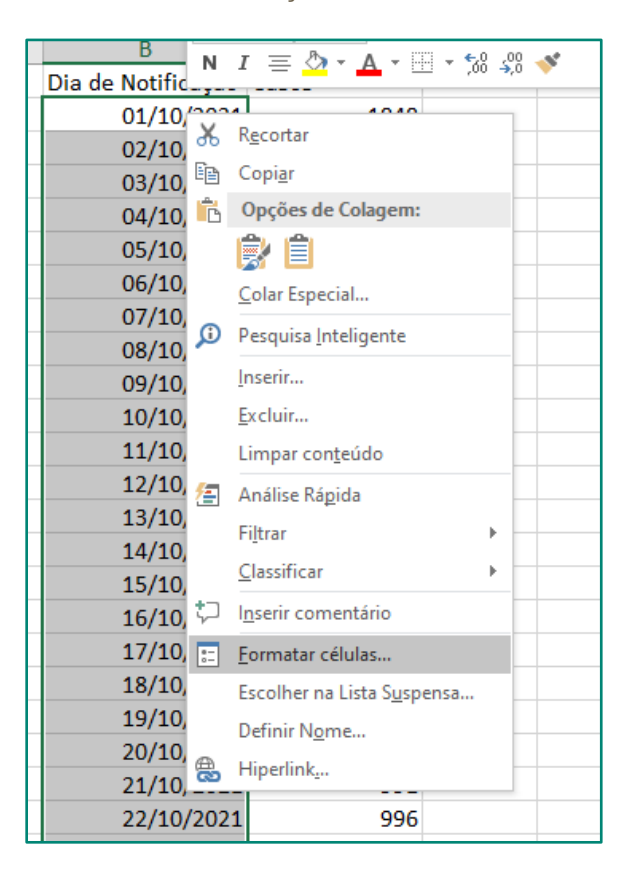

Sua tabela deve ficar com uma aparência semelhante à exibida a seguir. Tenha em mente que a variável "Dia de notificação" será exibida no Eixo X (horizontal), enquanto o número de casos será exibido no Eixo Y (vertical). Dessa forma, exibimos o crescimento ou redução das barras (verticalmente) em relação ao avanço do tempo (horizontalmente).

Feitas as alterações necessárias vamos então selecionar os dados que se tornarão nosso gráfico (variáveis "Dia de Notificação" e "Casos" até o final da tabela). Em seguida, vamos no menu Inserir, onde estão as funções de gráfico. Repare que você pode selecionar um formato específico de gráfico (barras, linhas, área, pizza...) ou pode acionar a função "Gráficos Recomendados" (usaremos essa).

| Arqui         | ivo Pági                  | na Inicial              | Inserir    | Layou               | t da Página         | Fórmulas    | Dados             | Revisão             | Exibir Q                                |
|---------------|---------------------------|-------------------------|------------|---------------------|---------------------|-------------|-------------------|---------------------|-----------------------------------------|
| Tabe<br>Dinân | ela Tabelas<br>nica Recor | Dinâmicas T<br>nendadas | Tabela Ilu | r∂<br>strações<br>▼ | 🚆 Loja<br>🎝 Meus Su | plementos 👻 | 🔹 🕞 Gr<br>🔂 Recor | iáficos<br>nendados | · ■ · · · · · · · · · · · · · · · · · · |
|               | Tac                       | pelas                   |            |                     | Sup                 | lementos    |                   | G                   | raticos                                 |
| B1            | -                         |                         | < .        | f <sub>×</sub> D    | )ia de Notifi       | cação       |                   |                     |                                         |
|               |                           |                         |            |                     |                     |             |                   |                     |                                         |
|               | Α                         | В                       | 3          |                     | С                   | D           | E                 | F                   | G                                       |
| 1             |                           | Dia de No               | tificação  | Casos               | ;                   |             |                   |                     |                                         |
| 2             |                           |                         | 1          |                     | 1848                |             |                   |                     |                                         |
| 3             |                           |                         | 2          |                     | 560                 |             |                   |                     |                                         |
| 4             |                           |                         | 3          | 1                   | 394                 |             |                   |                     |                                         |
| 5             |                           |                         | 4          | Ļ                   | 2259                |             |                   |                     |                                         |
| 6             |                           |                         | 5          | i                   | 1742                |             |                   |                     |                                         |
| 7             |                           |                         | 6          | i                   | 1662                |             |                   |                     |                                         |
| 8             |                           |                         | 7          | '                   | 1701                |             |                   |                     |                                         |
| 9             |                           |                         | 8          |                     | 1524                |             |                   |                     |                                         |
| 10            |                           |                         | 9          | 1                   | 595                 |             |                   |                     |                                         |
| 11            |                           |                         | 10         |                     | 611                 |             |                   |                     |                                         |
| 12            |                           |                         | 11         |                     | 1/170               |             |                   |                     |                                         |

Ao selecionar a função de **Gráficos Recomendados** o Excel te trará sugestões de gráficos com base no tipo de tabela selecionada. Muitas vezes, para tabelas muito complexas, o Excel não consegue encontrar um gráfico recomendado e você precisará repensar a sua tabela ou seguir manualmente. Sempre comece por essa função, mesmo que já tenha um planejamento de como pretende fazer seu gráfico, vale a pena ver as sugestões do Excel (pode poupar tempo!).

Vamos então selecionar o gráfico de Colunas Agrupadas, por representar melhor os nossos dados, mas você pode explorar as outras opções sugeridas e escolher a que melhor se encaixa nos seus objetivos.

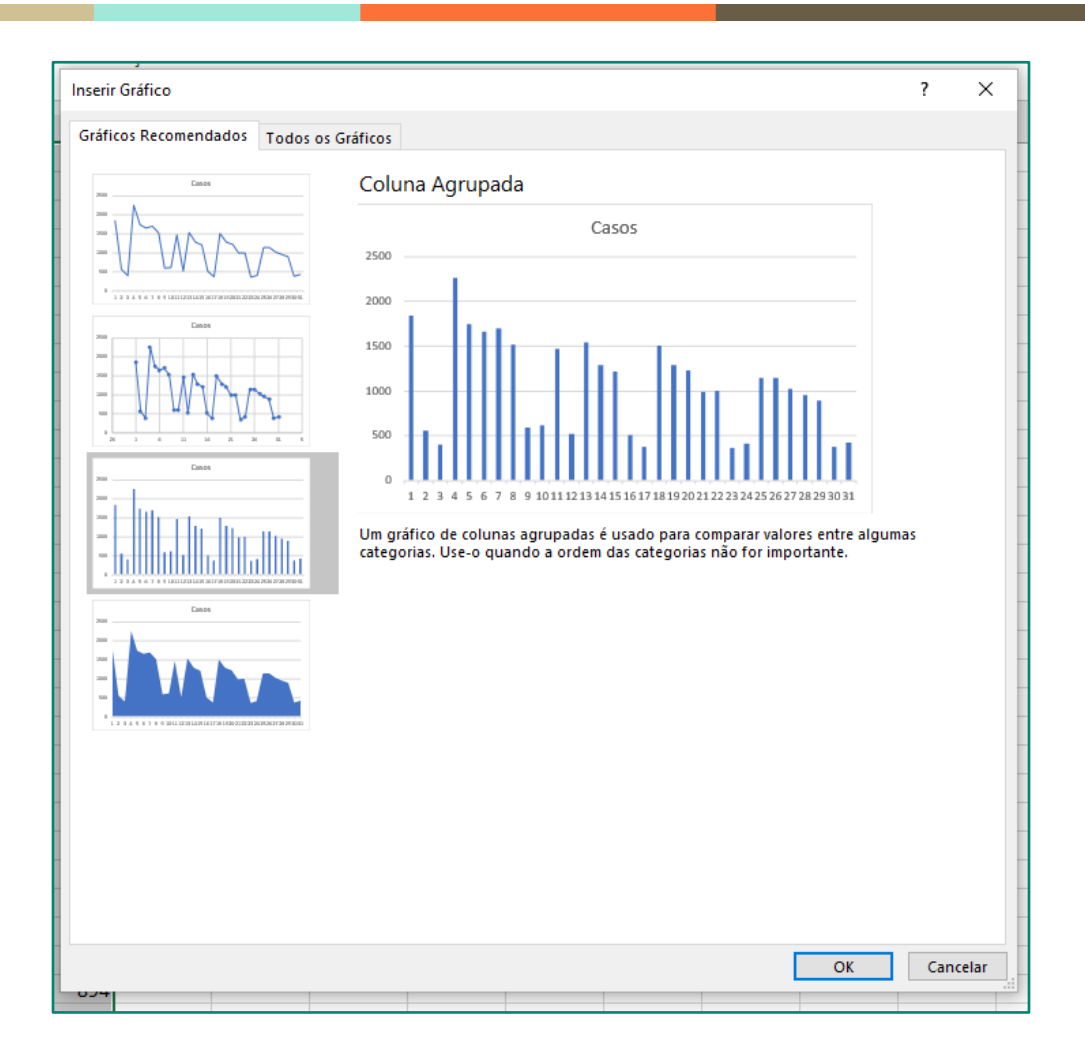

Você também pode alternar para a aba "Todos os Gráficos" e escolher manualmente a aparência que deseja dar ao seu gráfico. Basta clicar em "OK" quando estiver pronto para gerar seu gráfico.

Observe que o gráfico foi criado na sua planilha, próximo da sua tabela, facilitando a compreensão do dado. Você pode movê-lo livremente, mas tenha em mente que precisará fazer sentido para usos futuros e para seus colegas.

Observe também que ao clicar no gráfico, o Excel exibe os dados usados

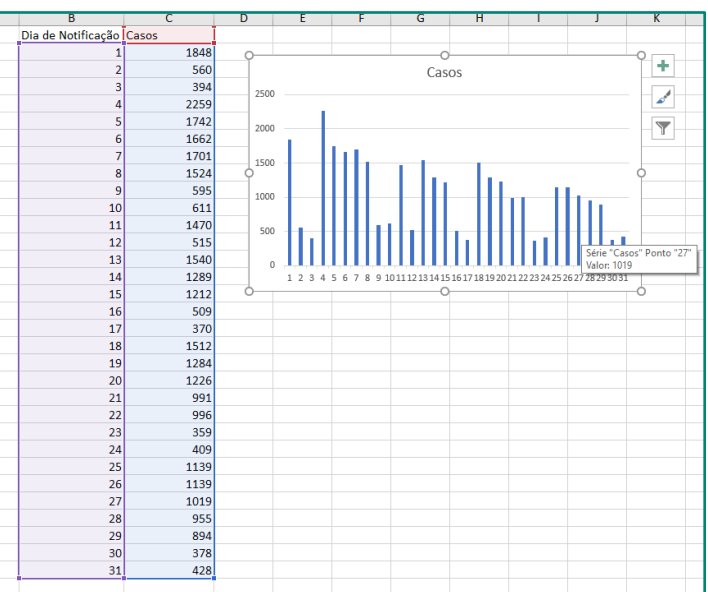

para chegar naquele resultado. Isso te ajuda a compreender e editar os dados.

Clicando no título do gráfico, você pode editá-lo de forma que explique melhor do que se trata a análise feita. Com um duplo clique no gráfico, um novo Menu será aberto à direita, permitindo edições no gráfico recém criado. Repare que o duplo clique pode ser dado em elementos específicos do gráfico (nas barras, nos eixos...), abrindo novas opções de edição.

Seguindo essa lógica, vamos editar as barras do nosso gráfico para que sejam mais largas, preenchendo melhor a nossa figura. Para isso, basta reduzir a "Largura do Espaçamento", de 219% para 10% (teste a edição que mais se adequa ao seu objetivo).

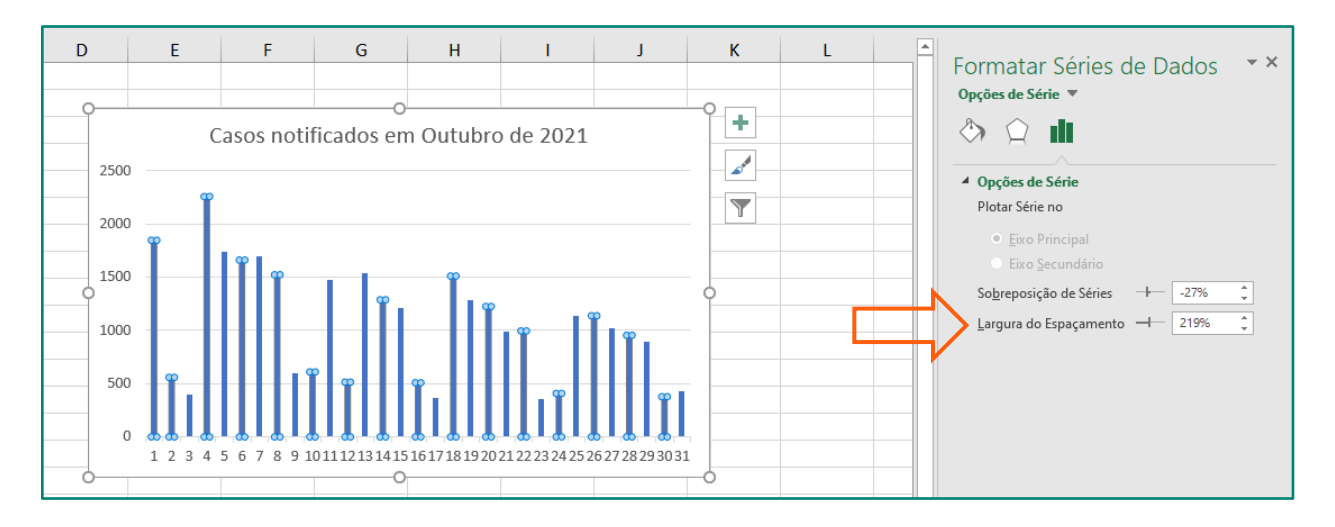

Observe também que há funções de edição nos ícones ao lado do gráfico. O ícone de filtro te permite estabelecer exatamente os dados que entrarão no gráfico, enquanto o ícone de pincel te permite edições visuais "prontas". No ícone + vamos adicionar ou remover elementos do gráfico (legendas, eixos, linhas de tendência...

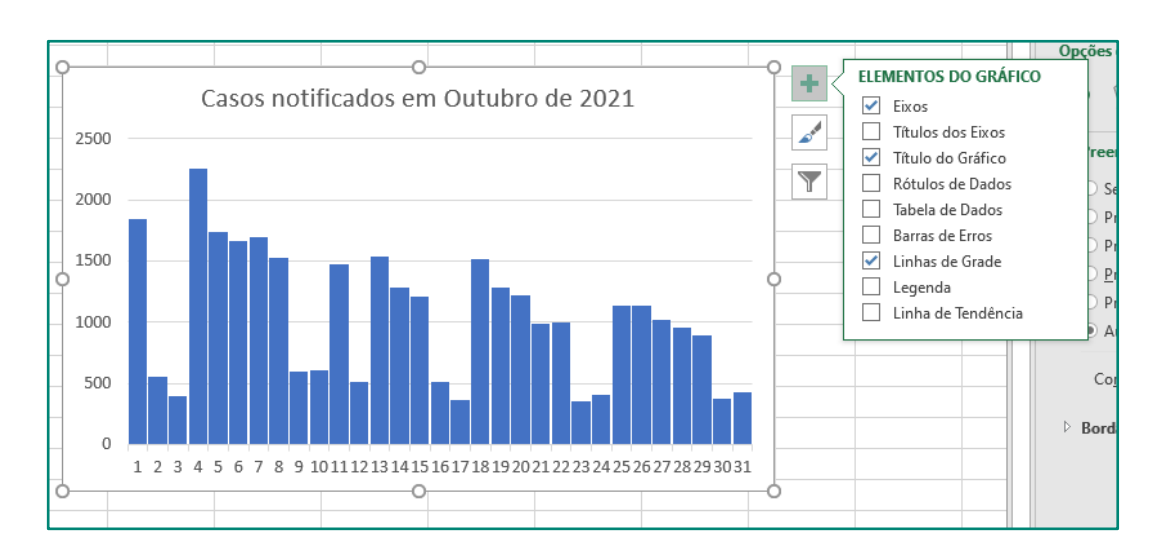

Observe ainda que o eixo horizontal traz os dias de notificação de forma comprimida, dificultando a compreensão. Podemos resolver isso de algumas formas... Selecionar o eixo e reduzir o tamanho da fonte do texto (no Menu Página Inicial) pode fazer com que tudo fique menos encavalado, mas pode prejudicar a leitura. Expandir o tamanho do nosso gráfico pode dar mais espaço para que o Excel distribua as variáveis, mas nem sempre temos muito espaço nos nossos relatórios e apresentações. Outra alternativa seria fazer com que o Excel nos mostre esses dados de forma intercalada.

Para isso, basta um duplo clique no eixo para que se abra o Menu de formatação do Eixo. Na parte de "Opções de Eixo", podemos definir que a exibição a cada dois dias ao invés de um dia. Teste as melhores alternativas para o seu cenário, lembrando de manter o gráfico o mais claro e compreensível possível.

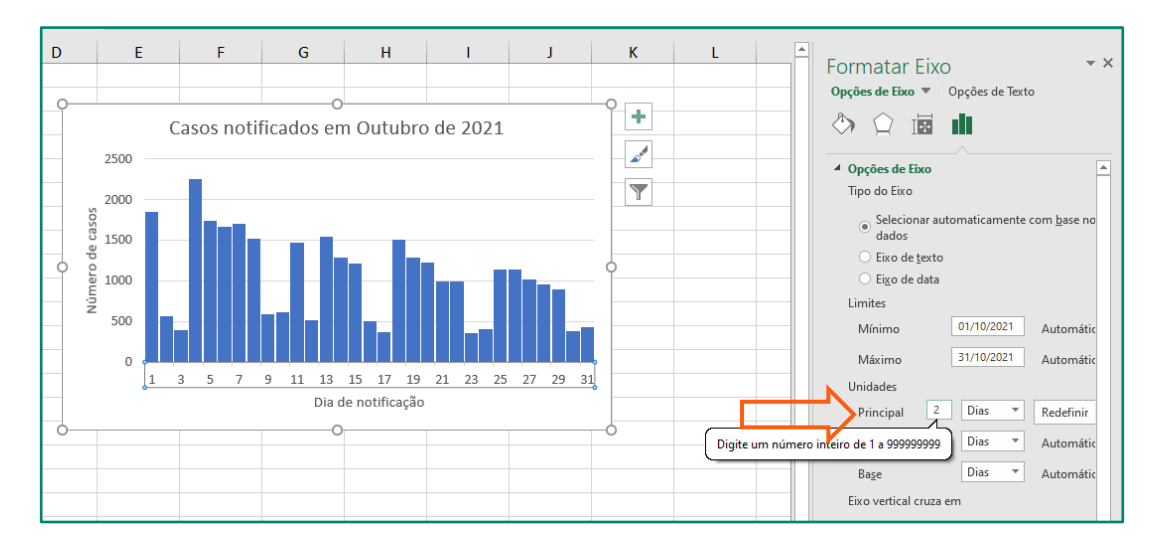

Explore as diferentes funções de edição e faça testes. Não se esqueça de adicionar legendas com a fonte dos dados e a data de atualização. Isso garante a memória da análise

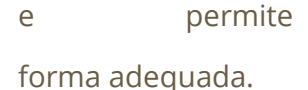

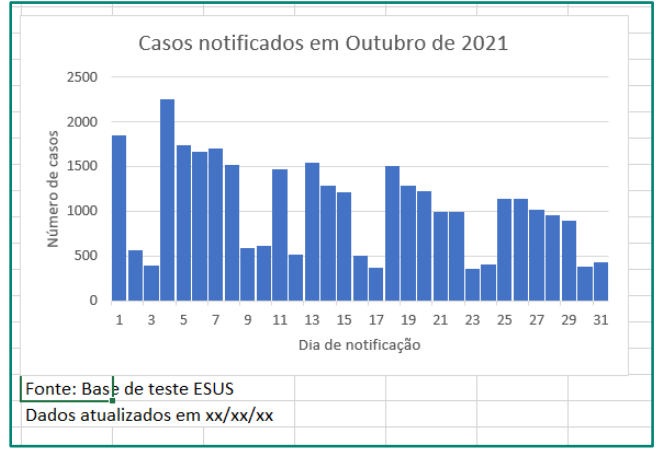

#### **CONSIDERAÇÕES FINAIS**

A dedicação para aprendizado de uma nova ferramenta precisa ser constante e prática. Embora seja possível avançar em suas análises com a leitura deste guia, nada se compara ao conhecimento adquirido com a aplicação dele. Não se preocupe em avançar de forma lenta enquanto estuda e pratica!

Nessa jornada, busque boas influências. Em nosso momento presencial, falamos de alguns canais no Youtube e perfis no Instagram que oferecem conteúdo de qualidade e gratuito (Karine Lago, Jennifer Oliveira, Ninja do Excel, Hashtag Treinamentos). Embora também ofereçam conteúdo pago, o conteúdo gratuito oferecido por esses Criadores de Conteúdo te permitirão avançar ainda mais no uso do Excel.

Outro elemento importante no aprendizado de qualquer ferramenta, é a pesquisa. A análise que você quer fazer, o erro que você cometeu e a dúvida que está tendo, não são inéditos! Experimente fazer buscas diretas no Google com o problema que quer solucionar. É provável que você encontre fóruns ou sites onde outras pessoas compartilham suas experiências e soluções para problemas muito parecidos com os seus.

de

apresentá-lo

# **ANEXOS**

#### **GUIA ATALHOS**

| Atalho       | Descrição                                                               |  |  |  |  |  |  |
|--------------|-------------------------------------------------------------------------|--|--|--|--|--|--|
| CTRL+pgUp    | Alterna guias da planilha, da esquerda para a direita                   |  |  |  |  |  |  |
| CTRL+pgDown  | wn Alterna guias da planilha, da direita para a esquerda                |  |  |  |  |  |  |
| CTRL+Shift+个 | Estende a seleção de células até o topo                                 |  |  |  |  |  |  |
| CTRL+Shift+↓ | Estende a seleção de células até a base                                 |  |  |  |  |  |  |
| CTRL+N       | Aplica ou remove formatação em negrito                                  |  |  |  |  |  |  |
| CTRL+I       | Aplica ou remove a formatação em itálico                                |  |  |  |  |  |  |
| CTRL+S       | Aplica ou remove sublinhado                                             |  |  |  |  |  |  |
| CTRL+C       | Copia células selecionadas                                              |  |  |  |  |  |  |
| CTRL+U       | Comando Localizar e Substituir                                          |  |  |  |  |  |  |
| CTRL+L       | Comando Localizar                                                       |  |  |  |  |  |  |
| CTRL+O       | Abre uma nova planilha em branco                                        |  |  |  |  |  |  |
| CTRL+P       | Comando Imprimir                                                        |  |  |  |  |  |  |
| CTRL+V       | Colar                                                                   |  |  |  |  |  |  |
| CTRL+X       | Recortar                                                                |  |  |  |  |  |  |
| CTRL+E       | Desfazer                                                                |  |  |  |  |  |  |
| CTRL+9       | Oculta linha selecionada                                                |  |  |  |  |  |  |
| CTRL+0       | Oculta coluna selecioFlada                                              |  |  |  |  |  |  |
| F1           | Exibe tela de ajuda                                                     |  |  |  |  |  |  |
| F2           | Habilita edição da célula selecionada                                   |  |  |  |  |  |  |
| F4           | Repete o último comando ou ação                                         |  |  |  |  |  |  |
| F12          | Abre função de Salvar Como                                              |  |  |  |  |  |  |
| ALT          | Abre a função de atalhos na tela e permite navegar apenas com o teclado |  |  |  |  |  |  |

#### GUIA FÓRMULAS

| Função             | Sintaxe da Fórmula                   | OBS                                                                                                    |
|--------------------|--------------------------------------|----------------------------------------------------------------------------------------------------|
| Média              | =MÉDIA(intervalo desejado)           | Ignora caracteres e faz o cálculo sem travar                                                                                                    |
| Mediana            | =MED(intervalo desejado)             | Ignora caracteres e faz o cálculo sem travar                                                                                                    |
| Desvio padrão      | =DESVPAD.A(intervalo desejado)       | Ignora caracteres e faz o cálculo sem travar                                                                                                    |
| Soma Simples       | =Valor1 + Valor2                     | Só funciona com números! Mesmo vale para outras operações                                                                                                    |
| Somar Intervalo    | =SOMA(intervalo de células)          | Ignora caracteres e faz o cálculo sem travar                                                                                                    |
| Concatenar texto   | =CONCATENAR(texto1;texto2)           | Serve tanto pra "grudar" células quanto textos escritos entre aspas.                                                                                                    |
| Arredondar Valor   | =ARRED(№ a arredondar;№ de dígitos)  | Vale a pena explorar outras funções que arredondam                                                                                                    |
| Limpar Espaços     | =ARRUMAR(texto a arrumar)            | Remove espaços a mais na palavra                                                                                                    |
| Data de Hoje       | =HOJE()                              | Não exige nada entre os parâmetros. Retorna o dia atual                                                                                                    |
| Diferença de Datas | =DATADIF(Data1 ; Data2 ; "Y")        | Y retorna diferença em Anos. Para mêses usar "M" e dias "D"                                                                                                    |
| Quartil            | =QUARTIL(intervalo de texto;quartil) | O quartil pode ser: 0 (Valor mínimo), 1 (Primeiro quartil - 25º<br>percentil), 2 ( Valor médio - 50º percentil), 3 (Terceiro quartil - 75º<br>percentil), 4 (Valor máximo) |
| Máximo             | =MÁXIMO()                            | Identifica o maior valor de uma cadeia numérica                                                                                                    |
| Mínimo             | =MÍNIMO()                            | Identifica o menor valor de uma cadeia numérica                                                                                                    |
| Maiúscula          | =MAIÚSCULA(texto)                    | Tornará maiúscula toda a cadeia de texto                                                                                                    |
| Primeira Maiúscula | =PRI.MAIÚSCULA( <i>texto</i> )       | Tornará maiúscula a primeira letra de cada palavra                                                                                                    |

#### DICAS PARA REPRESENTAR UM DADO VISUALMENTE

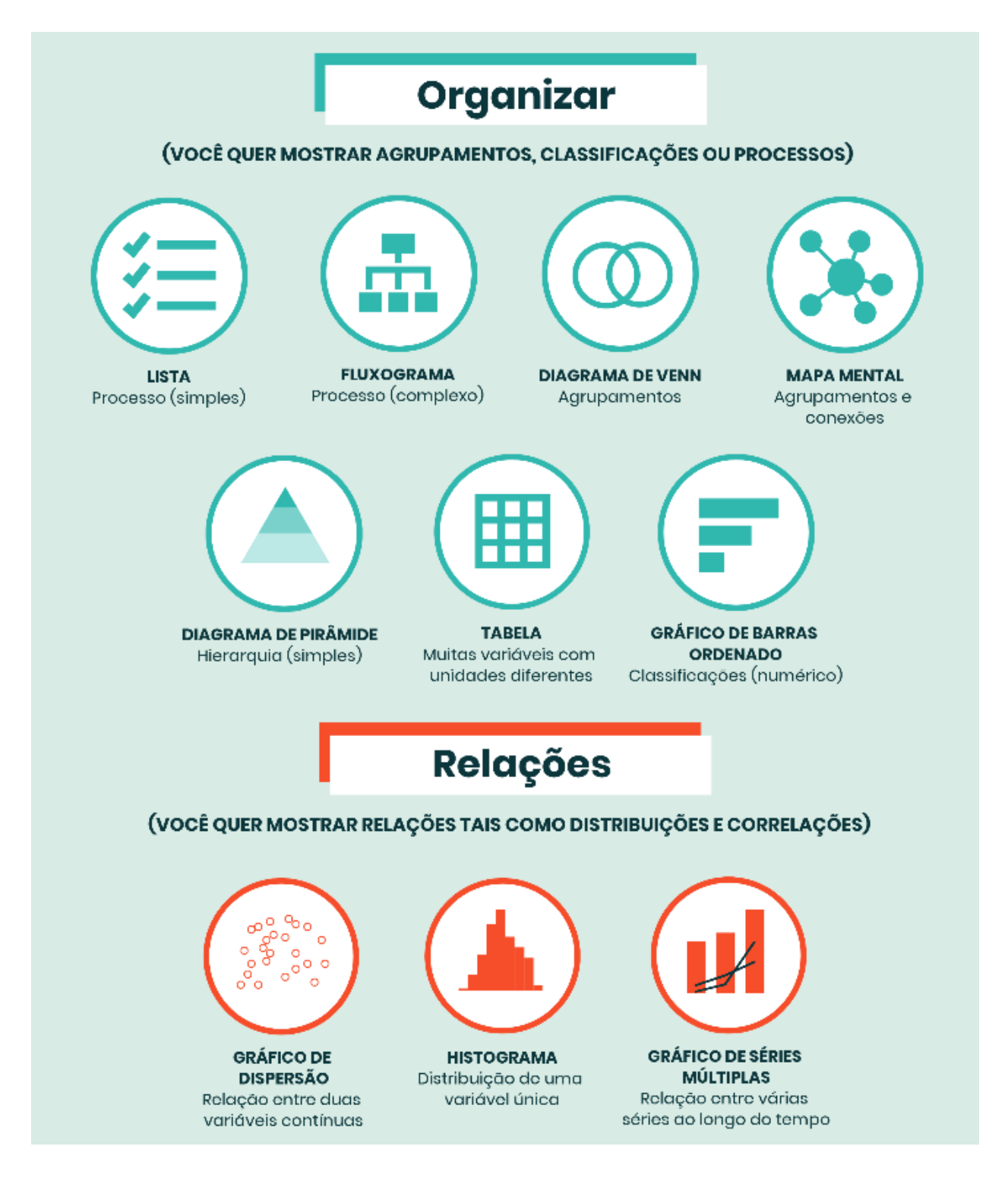

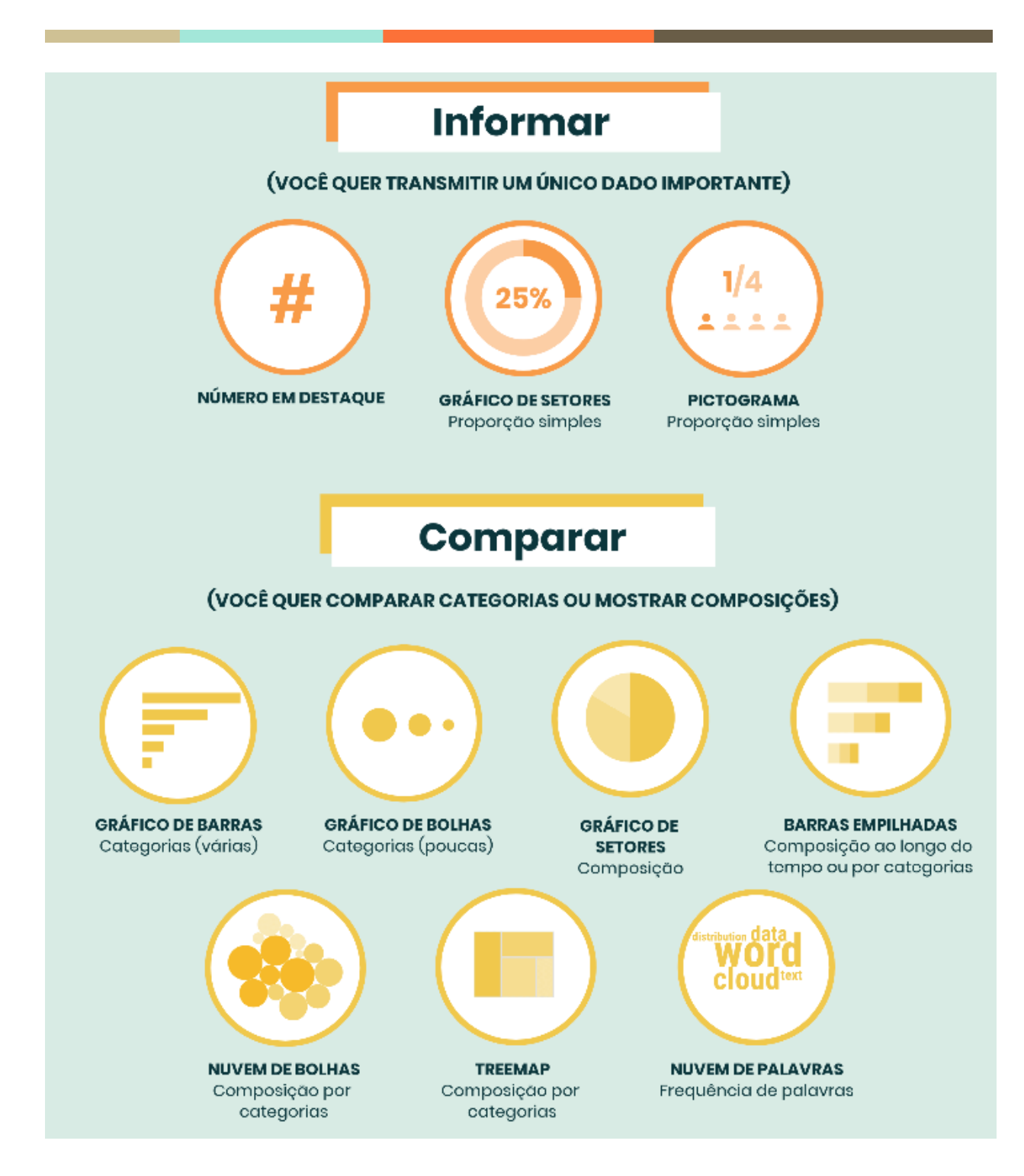

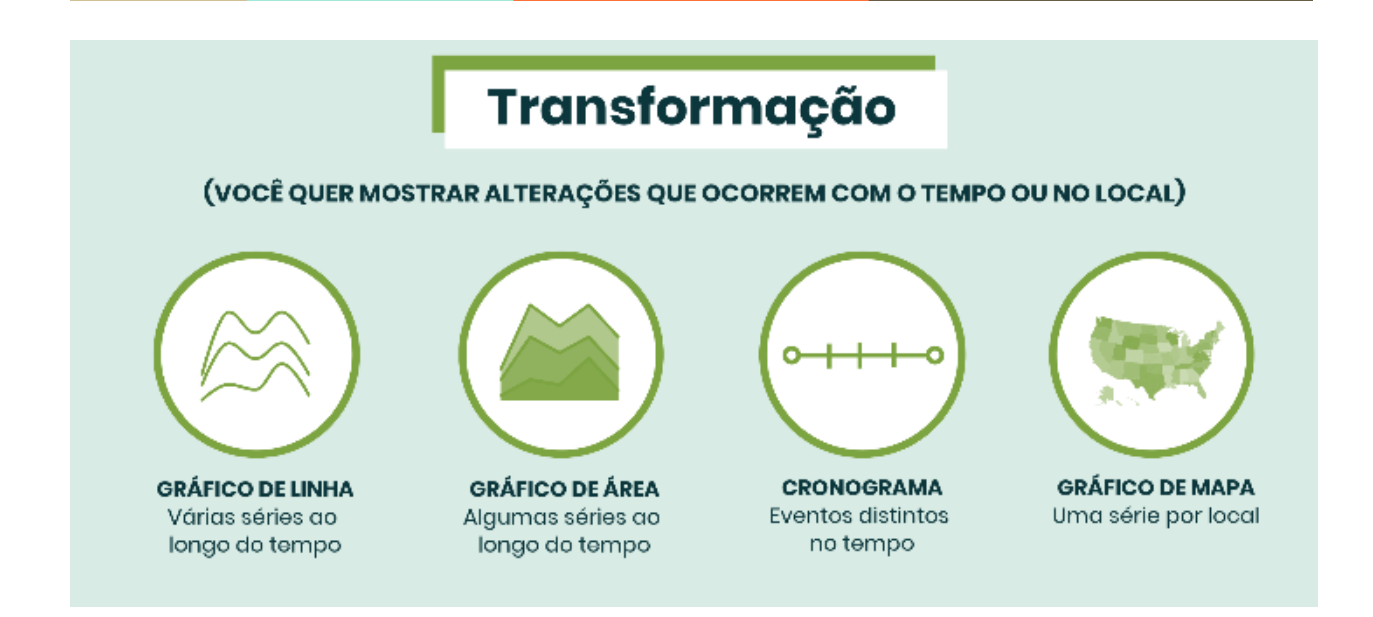